# Een Flight Simulator Opstelling Hardware, software en werkwijze Harm Meertens

## LaMaMa 26 februari 2018

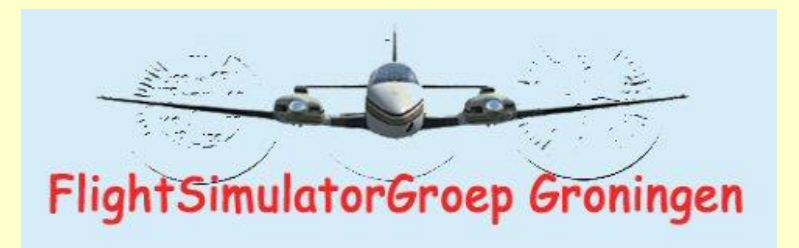

harm.meertens@home.nl

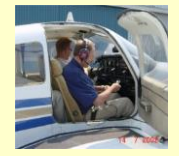

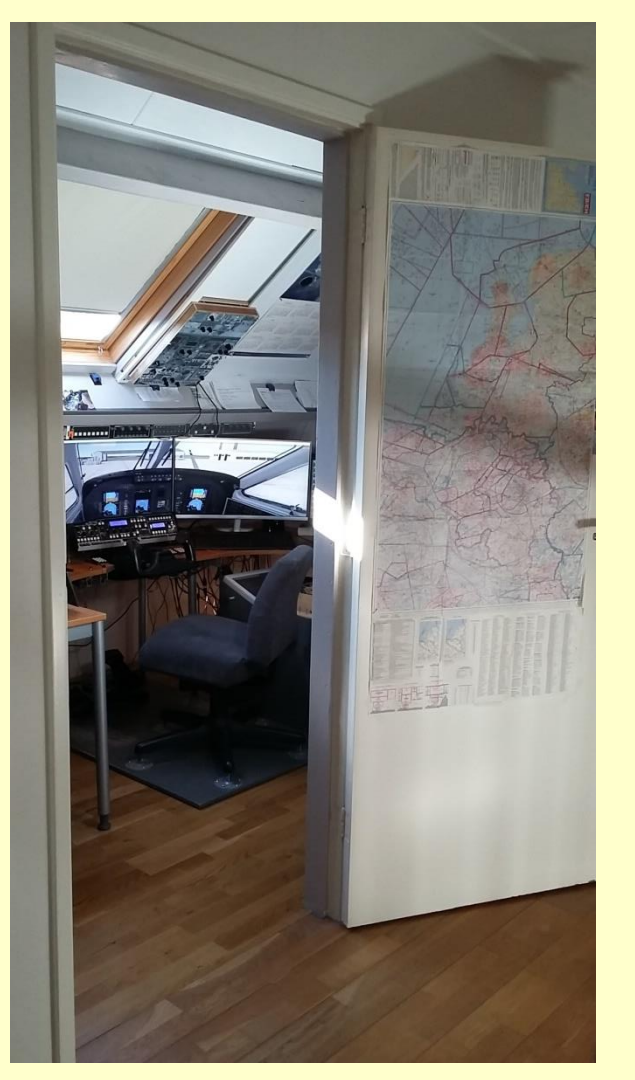

#### Indeling presentatie

- □ Flight Simulator opstelling
- **Hardware**
- **Goldstate** Software
- Werkwijze

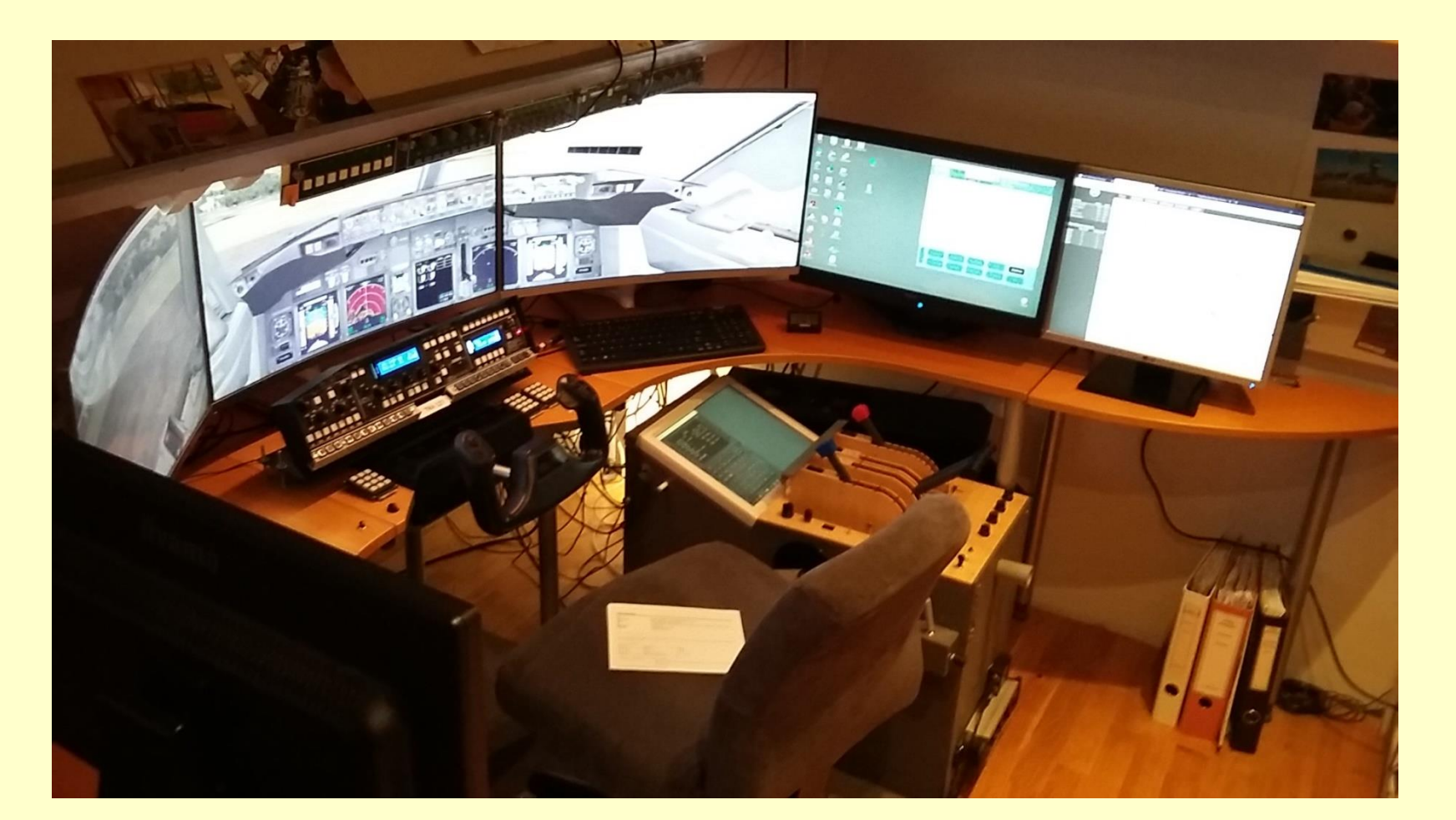

| Hardware                                  |                         |        |
|-------------------------------------------|-------------------------|--------|
| Flight Sim Desktop PC en een Laptop       |                         |        |
| Monitoren (7)                             | R                       | acer   |
| Saitek Pro Flight Yoke                    |                         | -      |
| Saitek Pro Flight Rudder Pedals           | ~                       | The th |
| VRI SerialFP V2.52 JetLiner EFIS MCP COM  |                         |        |
| GoFlight panels (GF-P8, RP-48, GF-T8)     |                         |        |
| Eigenbouw pedestal                        |                         |        |
| Eigenbouw Boeing 737 Overhead Panel       |                         |        |
| Eigenbouw numerieke panels en drukknoppen | 2 5 6<br>7 8 9<br>¥ 0 # |        |
|                                           | an Aleman Strategie     |        |

|                   | Hardware Flight Sim Desktop PC                                                    |
|-------------------|-----------------------------------------------------------------------------------|
| Moederbord        | Asus ROG Maximus X Hero Z370                                                      |
| Processor         | Intel Core i7 8700K                                                               |
| Geheugen          | Corsair 16GB DDR4/3000 Vengeance LPX VL16 zwart                                   |
| Grafische kaart 1 | Asus NVIDIA STRIX-GTX 1080 8GB                                                    |
| Grafische kaart 2 | Asus NVIDIA STRIX-GTX 960 4GB                                                     |
| Operating Systeem | Windows 10 Pro 64 bit                                                             |
| Opslag            | Samsung SSD 250GB 960 EVO<br>Samsung SSD 1 TB 850 EVO<br>Western Digital 1 TB WCD |

#### Software Prepar3D Version 4 basis configuratie

Lockheed Martin Prepar3D V4.1

FSUIPC5 uitgebreid met WideFS

FSTramp

LINDA - Lua Integrated Non-complex Device Assigning

Serial FP2 voor VRInsight

EZDOK 2.0 for P3D 4.1

Active Sky

geen aparte drivers/software voor Saitek apparaten

| Software               | Prepar3D Version 4 add-on's  |
|------------------------|------------------------------|
| landschap, steden, enz | NL2002                       |
|                        | ORBX Global en enkele landen |
|                        | Blue Sky Scenery             |
|                        |                              |
| vliegtuigen            | PMDG 737NGX                  |
|                        | A2A Cessna Skylane           |
|                        | Carenado King Air C90 GTX    |
|                        | Twin Otter Extended          |
|                        | Default P3D vliegtuigen      |

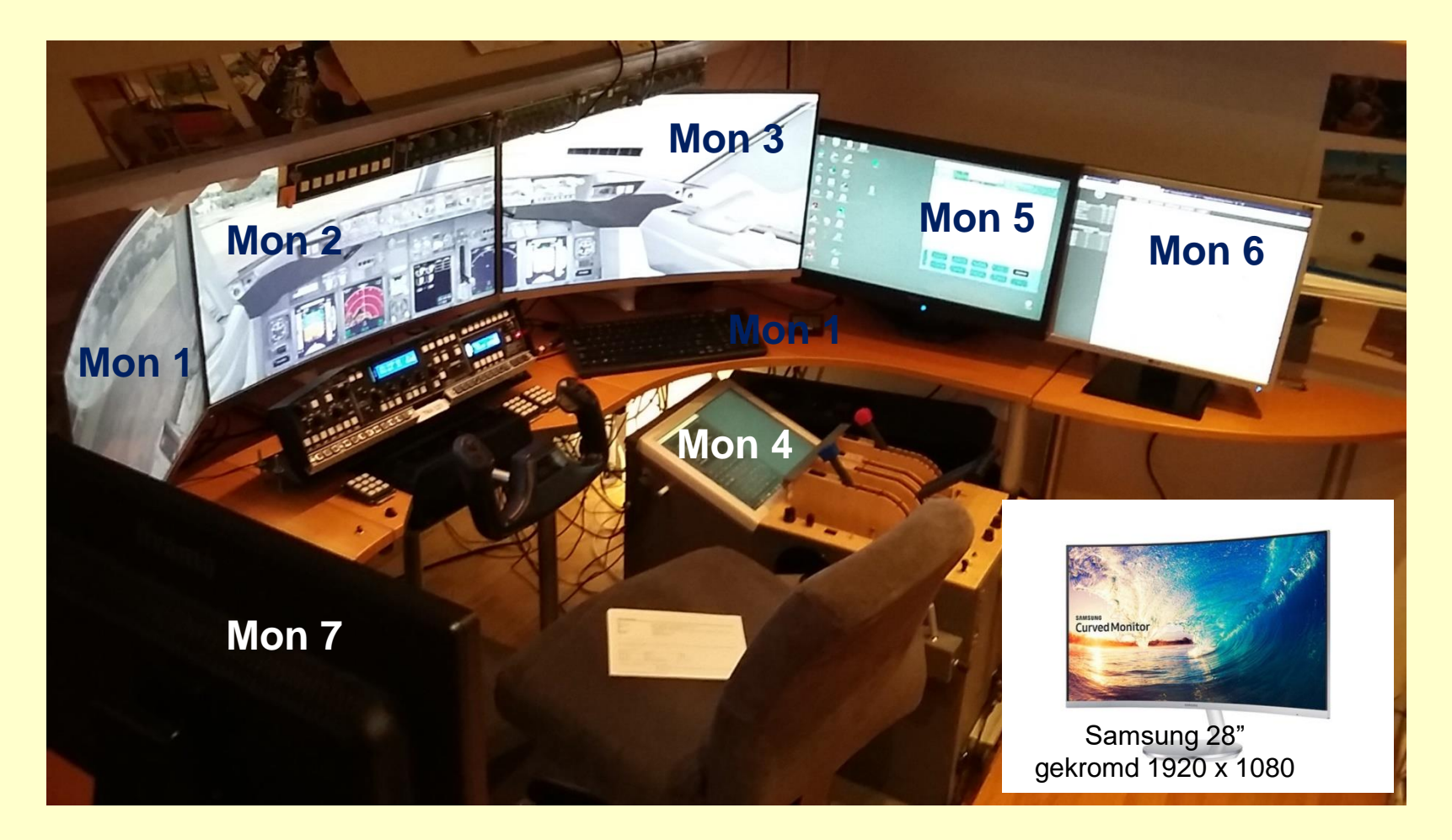

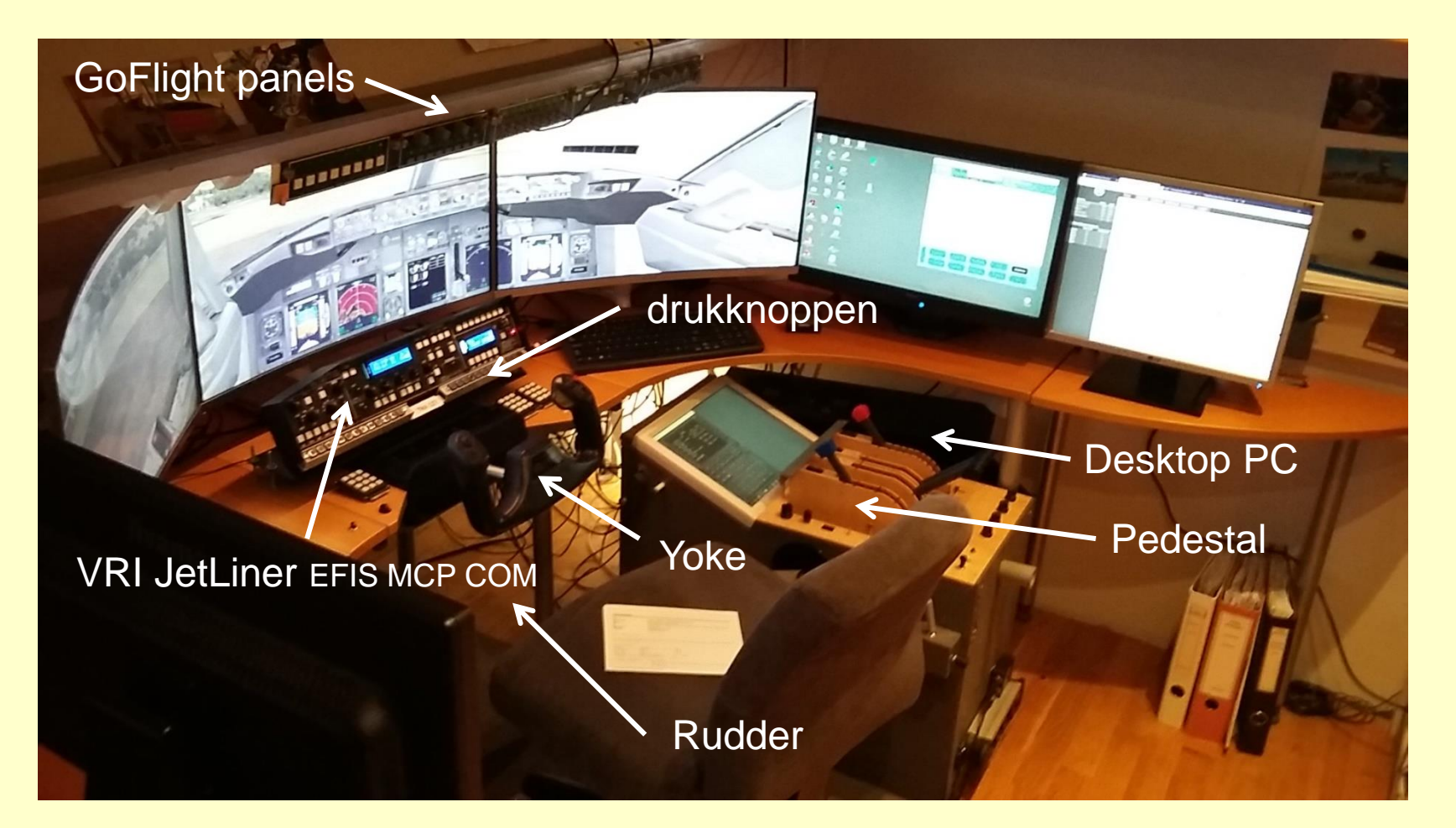

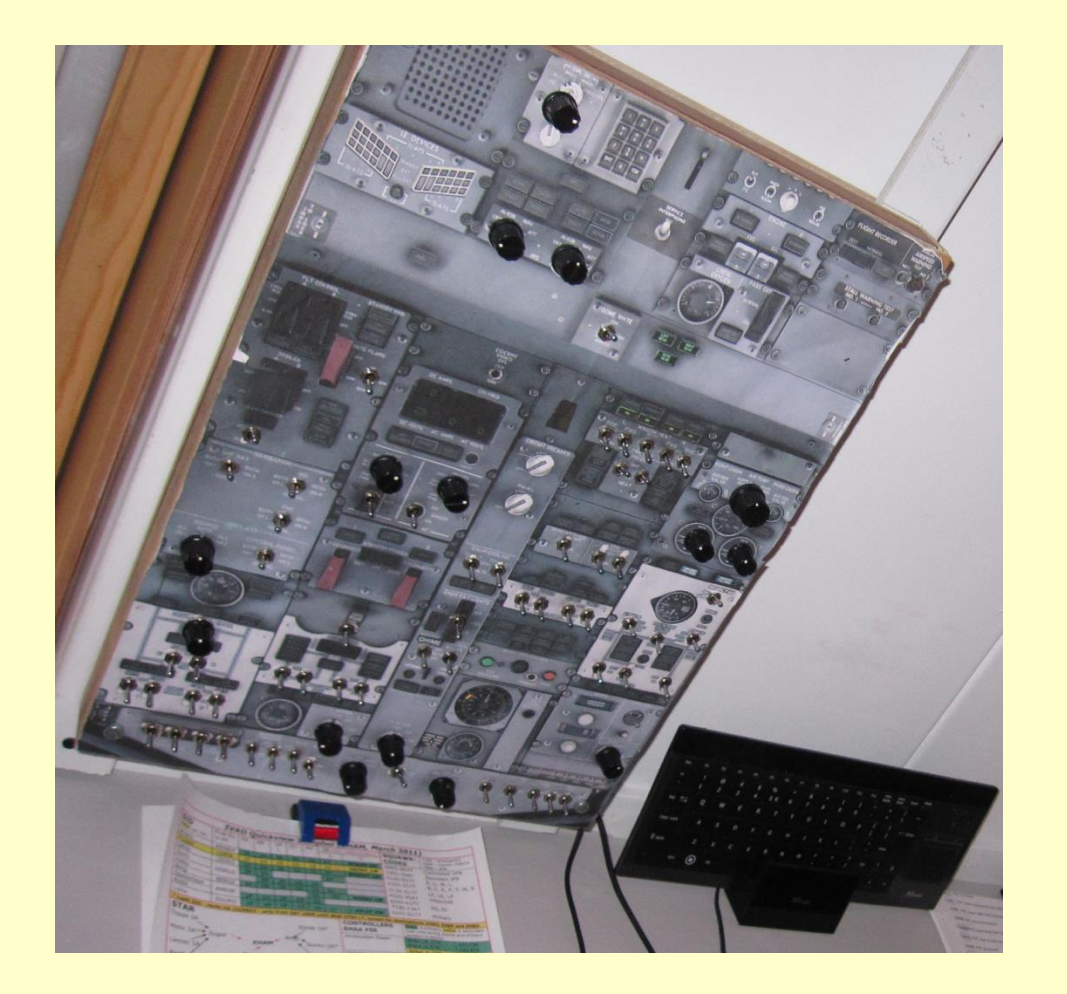

#### Overhead panel

# Alleen knoppen en rotaries, geen signaal lampjes

| <u>×</u> | Systeem                                   |                                                         |                                           | – 🗆 X                              |                    |
|----------|-------------------------------------------|---------------------------------------------------------|-------------------------------------------|------------------------------------|--------------------|
| ~        | → 👻 🛧 🔜 > Configura                       | atiescherm → Alle Configu                               | ıratiescherm-onderdelen > Systeem         | ✓ O In Configuratiescherm zoeken 🔎 |                    |
|          | Configuratiescherm                        | Informatie over                                         | de computer weergeven                     | C                                  |                    |
| •        | Apparaatbeheer                            | Windows-versie                                          |                                           |                                    |                    |
| •        | Instellingen voor externe<br>verbindingen | Windows 10 Pro                                          |                                           | 14/2 1 10                          |                    |
| •        | Systeembeveiliging                        | © 2017 Microsoft                                        | Corporation. Alle rechten                 | Windows 10                         |                    |
| •        | Geavanceerde<br>systeeminstellingen       | Systeem                                                 |                                           |                                    |                    |
|          |                                           | Processor:                                              | Intel(R) Core(TM) i7-8700K CPU            | @ 3.70GHz 3.70 GHz                 |                    |
|          |                                           | Geïnstalleerd geh<br>(RAM):                             | eugen 16,0 GB                             |                                    |                    |
|          |                                           | Type systeem:<br>Pen en aanrak<br>Instellingen voor < M | nformatie over de con                     | nputer weergeven                   |                    |
|          |                                           | Computernaa                                             |                                           |                                    |                    |
|          |                                           | Volledige com                                           | Windows 10 Pro                            |                                    | 1111 1 10          |
|          |                                           | Beschrijving v<br>computer:<br>Werkgroep:               | © 2017 Microsoft Corpora<br>voorbehouden. | tion. Alle rechten                 | Windows 10         |
|          |                                           | Windows-activeri<br>Windows is ge                       | ysteem                                    |                                    |                    |
|          |                                           | Product-id: 0(                                          | Processor:                                | Intel(R) Core(TM) i7-8700K CPU @   | 0 3.70GHz 3.70 GHz |
|          | Zie ook                                   |                                                         |                                           | 160.00                             |                    |
|          | Beveiliging en onderhoud                  |                                                         | (RAM):                                    | 10,0 08                            |                    |
|          |                                           |                                                         | Type systeem:                             | 64-bits besturingssysteem, x64-pr  | ocessor k          |

Video Graphics Array Digital Visual Interface HighDefi nition Multimedia Interface DisplayPort

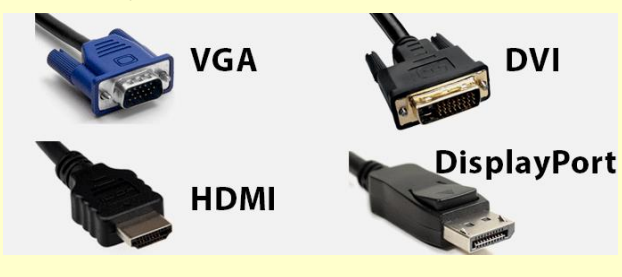

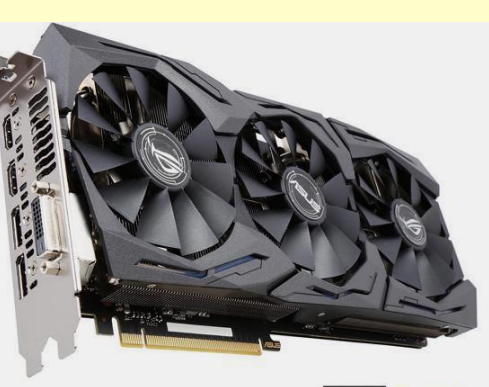

GTX 1080 8GB

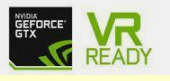

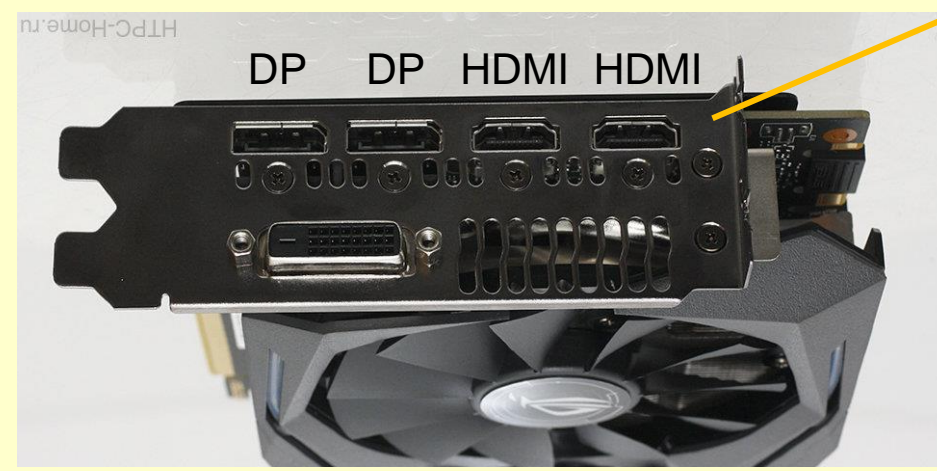

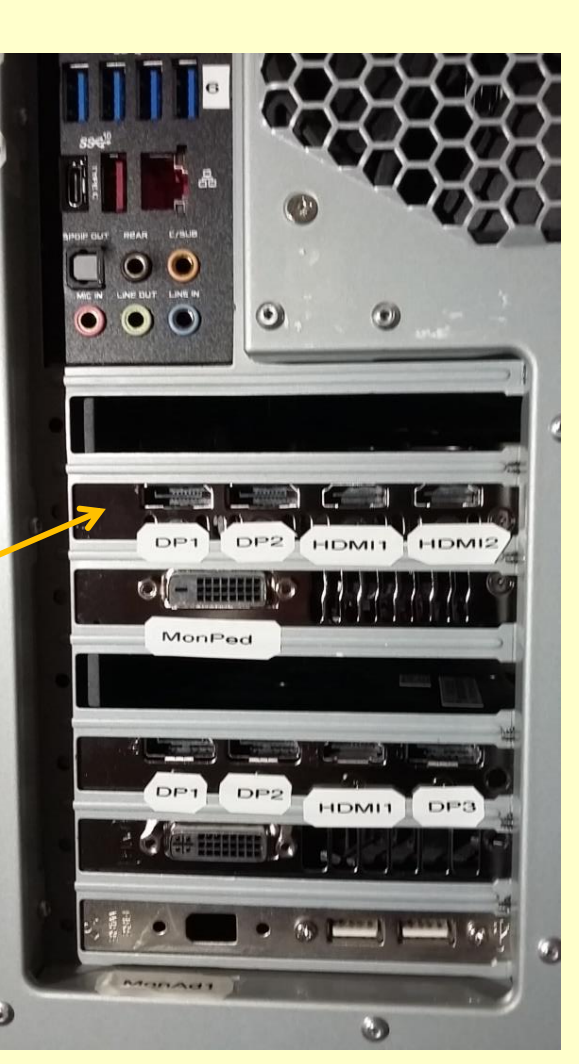

#### HDMI connectorbuiten bedrijf

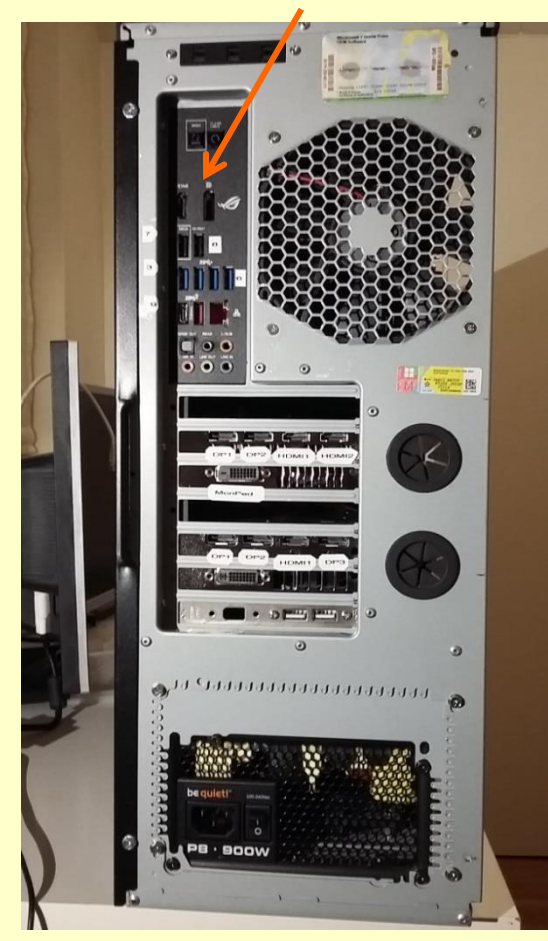

#### Hardware

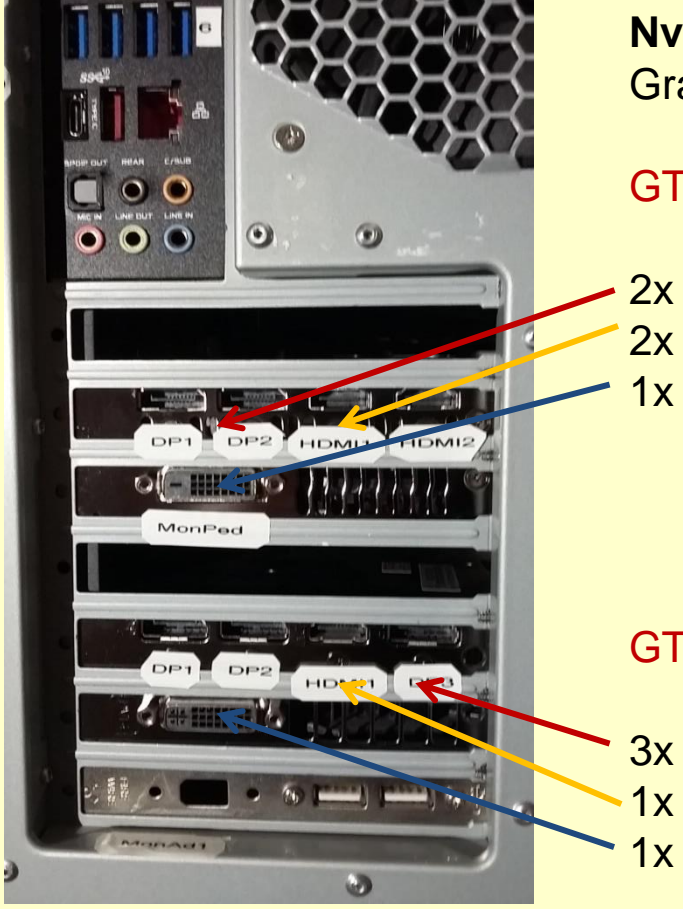

Nvidia GeForce Grafische kaarten

GTX 1080 8GB

2x DisplayPort 2x HDMI 1x DVI

GTX 960 4GB

3x DisplayPort
 1x HDMI
 1x DVI

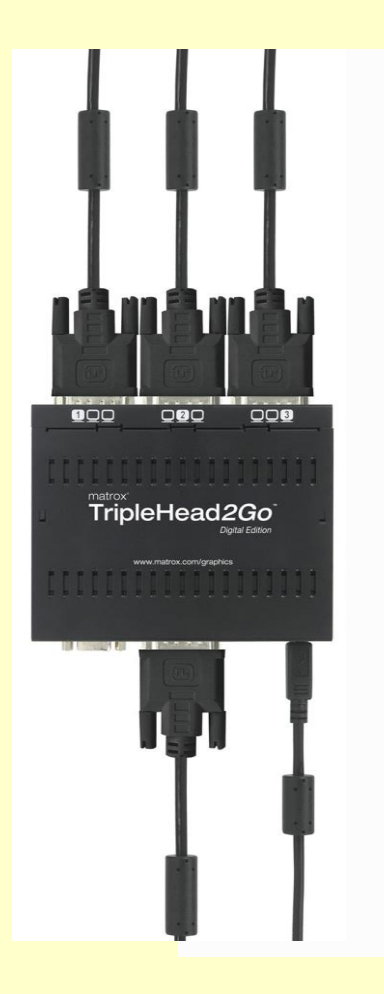

# Matrox TripleHead2Go Analog Edition Triplet tead 200 2 nla (4b) 60

TripleHead2Go niet meer nodig

Grafische kaart heeft meer monitor uitgangen en bezel functie

#### Instellingen

| Instellingen                   | - 0 X                                                                                                    | 4 m        |
|--------------------------------|----------------------------------------------------------------------------------------------------|------------|
| Start                          | Beeldscherm                                                                                                    | aan<br>GTX |
| Instelling zoeken              | Beeldschermen selecteren en herschikken                                                                                                   |            |
| Systeem                        | Selecteer hieronder een beeldscherm om de instellingen ervan te wijzigen.<br>Sommige instellingen worden toegepast op alle beeldschermen. | 2 m        |
| Beeldscherm                    |                                                                                                    | aan        |
| Meldingen en acties            |                                                                                                    | GI         |
| () Energiebeheer en slaapstand | 6 4 1 2 5 3                                                                                                    | nog        |
| 📼 Opslag                       |                                                                                                    | besc       |
| 굔 Tabletmodus                  | Identificaren Datastaren                                                                                                    | nlaa       |
| D Multitasking                 | identificeren Detecteren                                                                                                    | burc       |
| Op deze pc projecteren         | Kleur                                                                                                    | inste      |
| ⊁ Gedeelde ervaringen          | Nachtlamp<br>Uit                                                                                                    | Win        |
| 1 (1) (0) (1)(0) (2)           |                                                                                                    |            |

4 monitoren aangesloten op GTX 1080

2 monitoren aangesloten op GTX 960

nog 2 uitgangen beschikbaar

plaats op buroblad instellen

Win+I / Systeem

#### Instellingen

| Instellingen                  | X                                                                                                    | n   |
|-------------------------------|----------------------------------------------------------------------------------------------------|-----|
| 🗇 Start                       | Beeldscherm                                                                                                    | e   |
| Instelling zoeken             | Beeldschermen selecteren en herschikken                                                                                                   | 0   |
| Systeem                       | Selecteer hieronder een beeldscherm om de instellingen ervan te wijzigen.<br>Sommige instellingen worden toegepast op alle beeldschermen. | n   |
| Beeldscherm                   |                                                                                                    | 5   |
| Meldingen en acties           |                                                                                                    | 0   |
| 🖞 Energiebeheer en slaapstand |                                                                                                    | n   |
| 📼 Opslag                      | 4                                                                                                    | b   |
| - Tabletmodus                 |                                                                                                    | n   |
| D Multitasking                | identificeren Detecteren                                                                                                    | n P |
| Op deze pc projecteren        | Kleur                                                                                                    | fe  |
| ℅ Gedeelde ervaringen         | Nachtlamp<br>Uit                                                                                                    |     |
|                               |                                                                                                    |     |

monitoren 1,2,3 en 4 op GTX 1080

monitoren 5 en 6 op GTX 960

nog 2 uitgangen beschikbaar

plaats op buroblad nog niet in lijn met feitelijke opstelling

#### Setup NVIDIA Surround

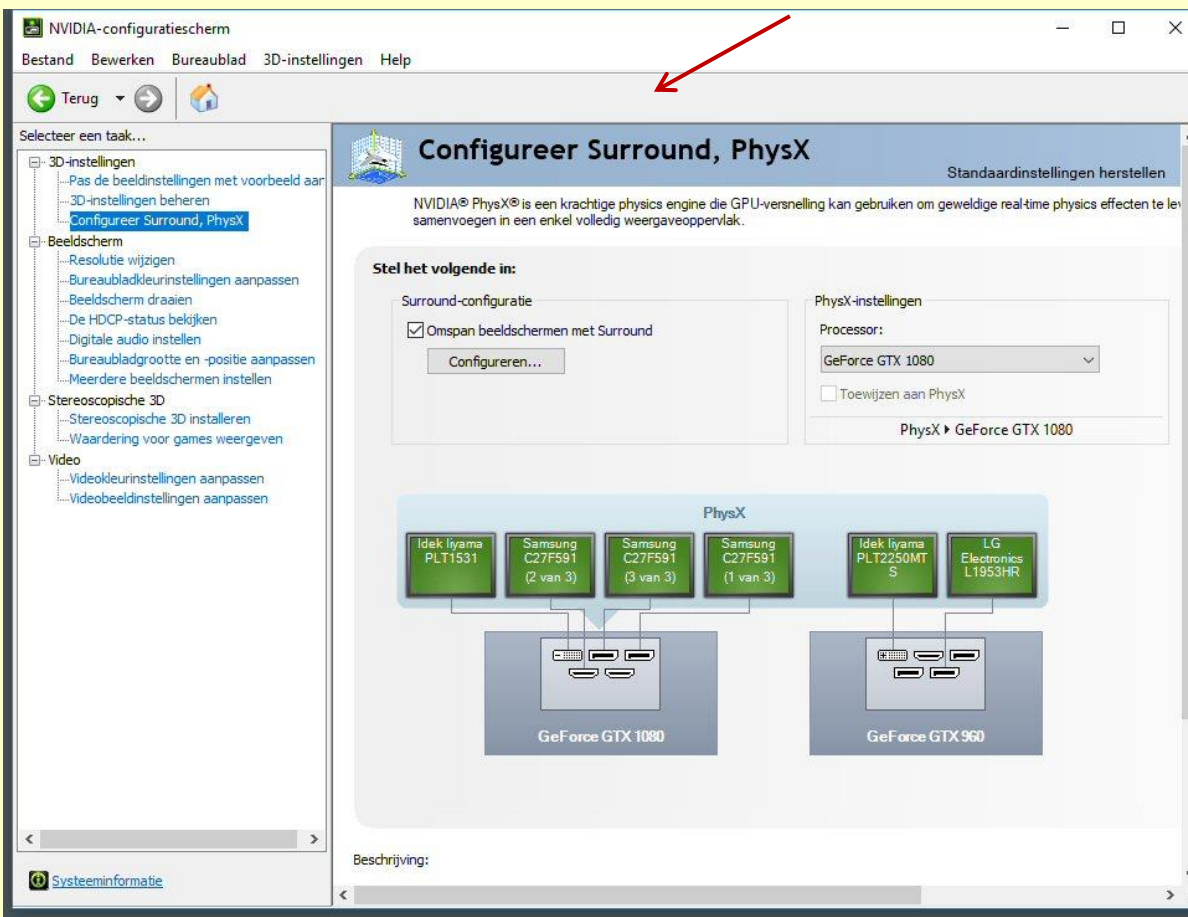

#### Surround met Bezel correctie

~

# A bezel-corrected monitor

An uncorrected monitor

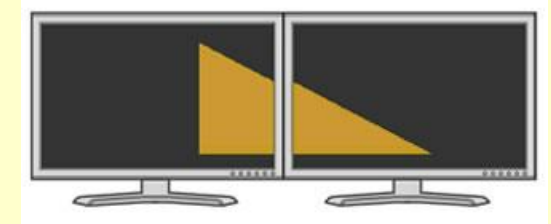

#### Setup NVIDIA Surround

| Setup NVIDIA Surround       |                         | ;                                    |
|-----------------------------|-------------------------|--------------------------------------|
| 3                           | 4                       | 2                                    |
| Beeldschermı                | Resolutie               | Bezelcorrectie                       |
| Topologie:                  | Resolutie:              | Bezels:                              |
| 1×3 ~                       | 5760 × 1080 ~           | V1 0                                 |
| Beeldschermen:              | Vernieuwingsfrequentie: |                                      |
| GeForce GTX 1080            | Surround en E           | Bezel correctie                      |
| Toetsenbord-snelkoppelingen | Sur                     | ound inschakelen Toepassen Annuleren |

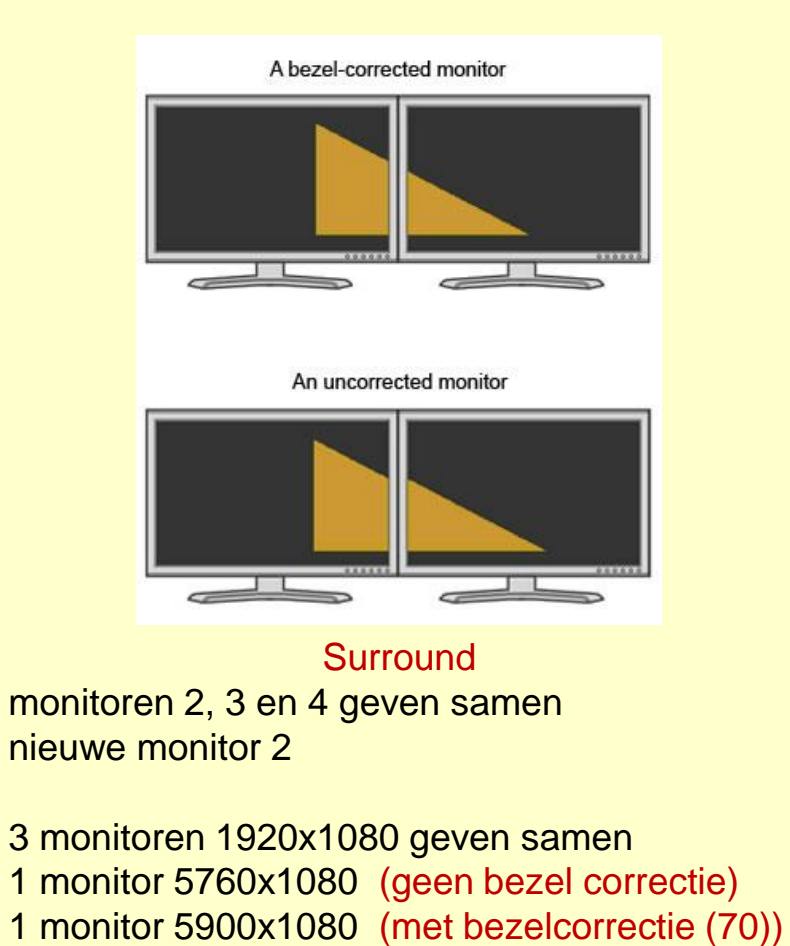

#### Instellingen

| Instellingen                  | beeldscherm selecteren en herschikken ×                                                                                                   |                                                                                                    |       |  |  |  |
|-------------------------------|----------------------------------------------------------------------------------------------------|----------------------------------------------------------------------------------------------------|-------|--|--|--|
| Start                         | Beeldscherm                                                                                                    |                                                                                                    |       |  |  |  |
| Instelling zoeken             | Beeldschermen selecteren en herschikken                                                                                                   | Beter slapen<br>Door warmere kleuren bij nacht                                                            | Nii 2 |  |  |  |
| Systeem                       | Selecteer hieronder een beeldscherm om de instellingen ervan te wijzigen. Sommige<br>instellingen worden toegepast op alle beeldschermen. | weer te geven met de nachtlamp,<br>valt u gemakkelijker in slaap.<br>Selecteer hiervoor Instellingen voor |       |  |  |  |
| Beeldscherm                   |                                                                                                    | nachtlamp.<br>Hulp bij het instellen                                                                      | mon   |  |  |  |
| Meldingen en acties           | 3 4                                                                                                    |                                                                                                    | mon   |  |  |  |
| 🖒 Energiebeheer en slaapstand | 2                                                                                                    | Hebt u een vraag?                                                                                         |       |  |  |  |
| 📼 Opslag                      | 1                                                                                                    | Assistentie                                                                                               | mon   |  |  |  |
| Tabletmodus                   |                                                                                                    | Maak Windows beter                                                                                        |       |  |  |  |
|                               | Toepassen Annuleren Identificeren Detecteren                                                                                              | Feedback geven                                                                                            |       |  |  |  |
| Multitasking                  |                                                                                                    |                                                                                                    | mon   |  |  |  |
| Op deze pc projecteren        | Kleur                                                                                                    |                                                                                                    |       |  |  |  |
| 光 Gedeelde ervaringen         | Nachtlamp                                                                                                    |                                                                                                    |       |  |  |  |
| → Extern bureaublad           | Instellingen voor nachtlamp                                                                                                    |                                                                                                    | mon   |  |  |  |
| ① Info                        |                                                                                                    |                                                                                                    |       |  |  |  |
|                               | Schaal en lay-out                                                                                                    |                                                                                                    |       |  |  |  |
|                               | De grootte van tekst, apps en andere items wijzigen                                                                                       |                                                                                                    |       |  |  |  |
|                               | 100% (aanbevolen)                                                                                                    |                                                                                                    |       |  |  |  |
|                               | Aangepaste schaal                                                                                                    |                                                                                                    | plaat |  |  |  |
|                               | Resolutie                                                                                                    |                                                                                                    |       |  |  |  |
|                               | 5890 × 1080 ~                                                                                                    |                                                                                                    | met   |  |  |  |
|                               | Schermstand                                                                                                    |                                                                                                    |       |  |  |  |
|                               |                                                                                                    |                                                                                                    |       |  |  |  |

## Nu 4 monitoren

monitor 11024 x 768monitor 25900 x 1080monitor 31920 x 1080monitor 41280 x 1024

plaats op buroblad nog niet in lijn met feitelijke opstelling

#### Instellingen

| Instellingen                        | beeldscherm selecteren e                                                                                                    | n herschikken <sup>×</sup>                                                                                |
|-------------------------------------|----------------------------------------------------------------------------------------------------|----------------------------------------------------------------------------------------------------|
| ③ Start                             | Beeldscherm                                                                                                    |                                                                                                    |
| Instelling zoeken $\wp$             | Beeldschermen selecteren en herschikken                                                                                                   | Beter slapen<br>Door warmere kleuren bij nacht                                                            |
| Systeem                             | Selecteer hieronder een beeldscherm om de instellingen ervan te wijzigen. Sommige<br>instellingen worden toegepast op alle beeldschermen. | weer te geven met de nachtlamp,<br>valt u gemakkelijker in slaap.<br>Selecteer hiervoor Instellingen voor |
| 🖵 Beeldscherm                       |                                                                                                    | nachtlamp.                                                                                                |
| Meldingen en acties                 |                                                                                                    | nup by net insteller                                                                                      |
| O Energiebeheer en slaapstand       | 2 3 4                                                                                                    | Hebt u een vraag?                                                                                         |
| 📼 Opslag                            | 1                                                                                                    | Assistentie                                                                                               |
| 귾 Tabletmodus                       | Hartford Database                                                                                                    | Maak Windows beter                                                                                        |
| D Multitasking                      | identificeren Detecteren                                                                                                    | Feedback geven                                                                                            |
| Op deze pc projecteren              | Kleur                                                                                                    |                                                                                                    |
| X Gedeelde ervaringen               | Nachtlamp                                                                                                    |                                                                                                    |
| > <sup>&lt;</sup> Extern bureaublad | Instellingen voor nachtlamp                                                                                                    |                                                                                                    |
| 1 Info                              | Schaal en lay-out                                                                                                    |                                                                                                    |
|                                     | De grootte van tekst, apps en andere items wijzigen                                                                                       |                                                                                                    |
|                                     | 100% (aanbevolen)                                                                                                    | I                                                                                                    |
|                                     | Aangepaste schaal                                                                                                    |                                                                                                    |
|                                     | Resolutie                                                                                                    |                                                                                                    |
|                                     | 1024 × 768 (aanbevolen)                                                                                                    |                                                                                                    |
|                                     | Schermstand                                                                                                    |                                                                                                    |
|                                     | Liggend                                                                                                    |                                                                                                    |

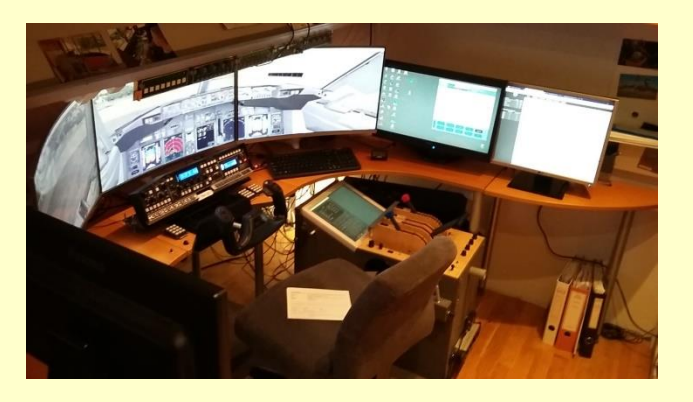

plaats op buroblad in lijn met feitelijke opstelling

#### Instellingen

| Instellingen                  | X                                                     | 1                            |
|-------------------------------|-------------------------------------------------------|------------------------------|
| Start                         | Beeldscherm                                           |                              |
| Instelling zoeken             |                                                       |                              |
| Systeem                       |                                                       |                              |
| 🖵 Beeldscherm                 | K                                                     |                              |
| Meldingen en acties           | Toepassen Annuleren Identificeren Detecteren          |                              |
| 🖒 Energiebeheer en slaapstand |                                                       |                              |
| 📼 Opslag                      | Kleur                                                 |                              |
| 더 Tabletmodus                 | Nachtlamp<br>Uit                                      |                              |
| D Multitasking                | Instellingen voor nachtlamp                           | surround monitor 2 instellen |
| Op deze pc projecteren        | Schaal en lay-out                                     | als hoofdbeeldscherm         |
| 米 Gedeelde ervaringen         | De grootte van tekst, apps en andere items wijzigen   |                              |
| ✓ Extern bureaublad           | 100% (aanbevolen)                                     | 7                            |
| (i) Info                      | Aangepaste schaal                                     |                              |
|                               | Resolutie                                             | P3D start dan or             |
|                               | 5900 × 1080 ~                                         |                              |
|                               | Schermstand                                           | deze monitor                 |
|                               | Liggend V                                             |                              |
|                               | Meerdere beeldschermen                                |                              |
|                               | Meerdere beeldschermen                                |                              |
|                               | Bureaublad uitbreiden naar dit beeldscherm $ arsigma$ |                              |
|                               | Dit beeldscherm instellen als hoofdbeeldscherm        |                              |

#### Orientatie van monitoren op het buroblad

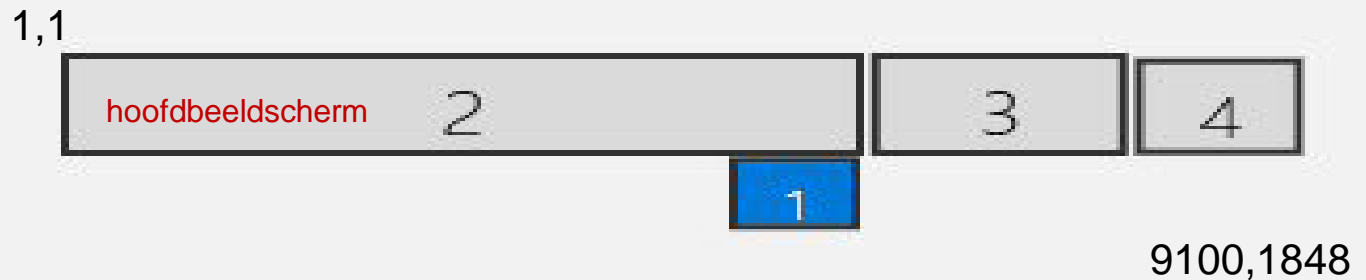

#### Coordinaten van punten op het buroblad

window kwijt? zoek met schuivende monitor

|      | 1 |        |      | 1920 | 1991 |        |      | 3910 | 3981 |      |        |        | 5900 | 5901 |        |     | 7820 |      |        |      |      |      |
|------|---|--------|------|------|------|--------|------|------|------|------|--------|--------|------|------|--------|-----|------|------|--------|------|------|------|
| 1    |   |        |      |      |      |        |      |      |      |      |        |        |      |      |        |     |      | 7821 |        |      | 9100 |      |
|      |   |        |      |      |      |        |      |      |      |      |        |        |      |      |        |     |      |      |        |      |      | 56   |
|      |   |        |      |      |      |        |      |      |      |      |        |        |      |      |        |     |      |      |        |      |      |      |
| 1080 |   | 1920x1 | 1080 |      |      | 1920x1 | 1080 |      |      |      | 1920x1 | 1080   |      |      | 1920x1 | 080 |      |      | 1280x1 | 1024 |      |      |
|      |   |        |      |      |      |        |      |      |      |      |        |        |      |      |        |     |      |      |        |      |      |      |
|      |   |        |      |      |      |        |      |      |      |      |        |        |      |      |        |     |      |      |        |      |      |      |
| 1080 |   |        |      |      |      |        |      |      |      |      |        |        |      |      |        |     |      |      |        |      |      | 1080 |
| 1081 |   |        |      |      |      |        |      |      |      | 1081 |        |        |      | 1081 |        |     |      |      |        |      | 8960 |      |
|      |   |        |      |      |      |        |      |      |      |      |        |        |      |      |        |     |      |      |        |      |      |      |
|      |   |        |      |      |      |        |      |      |      |      |        | 1024x7 | 768  |      |        |     |      |      |        |      |      |      |
|      |   |        |      |      |      |        |      |      |      |      |        |        |      |      |        |     |      |      |        |      |      |      |
| 1048 |   |        |      |      |      |        |      |      |      | 1848 |        |        |      | 1848 |        |     |      |      |        |      |      |      |
|      |   |        |      |      |      |        |      |      |      |      | 4876   |        | 5900 |      |        |     |      |      |        |      |      |      |
|      |   |        | 1    |      |      |        |      |      |      |      |        |        |      |      |        |     |      |      |        |      |      |      |

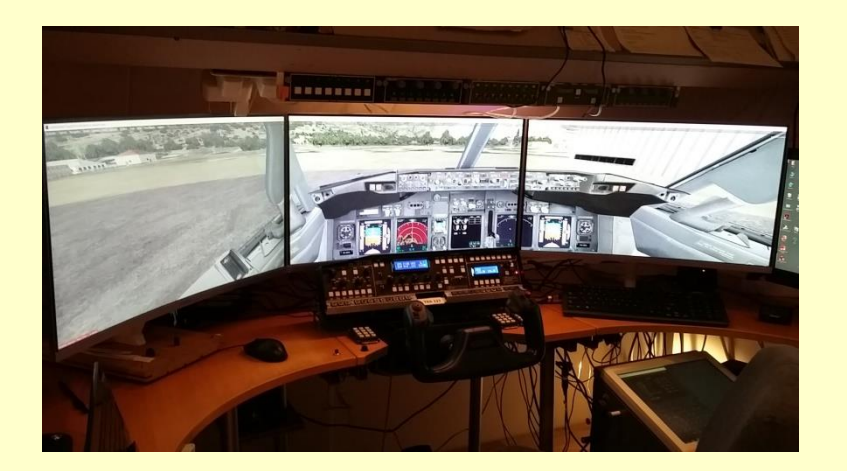

#### 1 "monitor" 5900x1080 met bezelcorrectie (70)

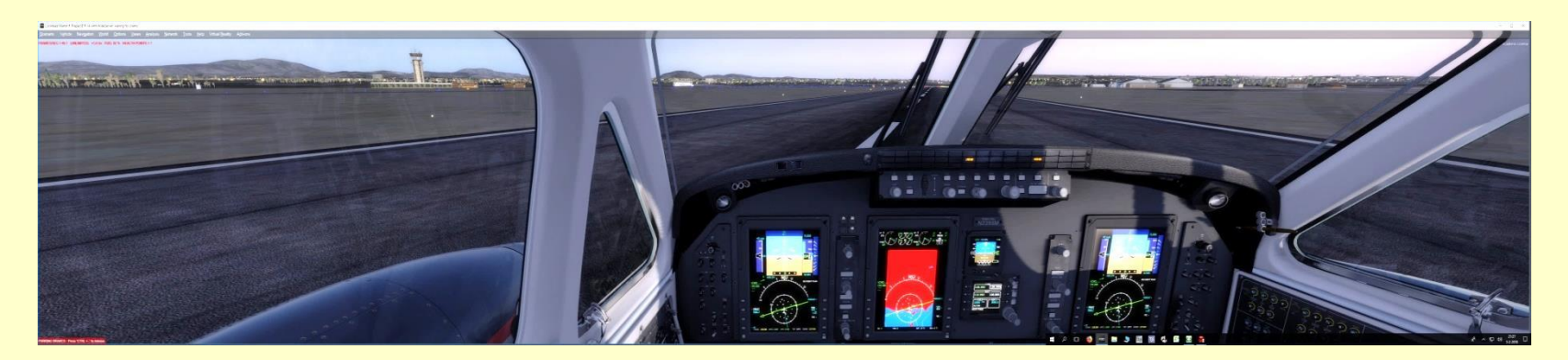

#### **NVIDIA** Configuratiescherm

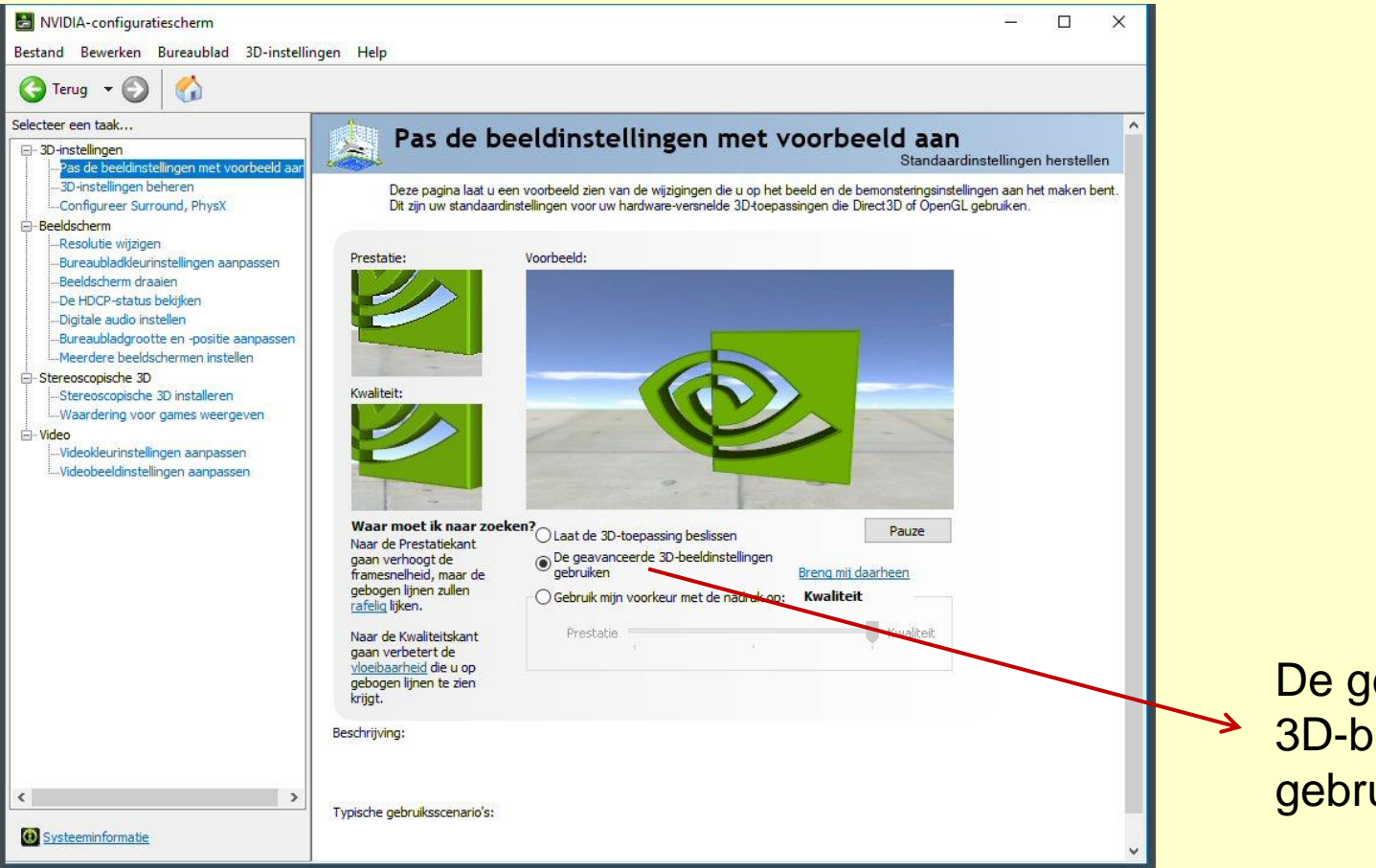

De geavanceerde 3D-beeldinstellingen gebruiken

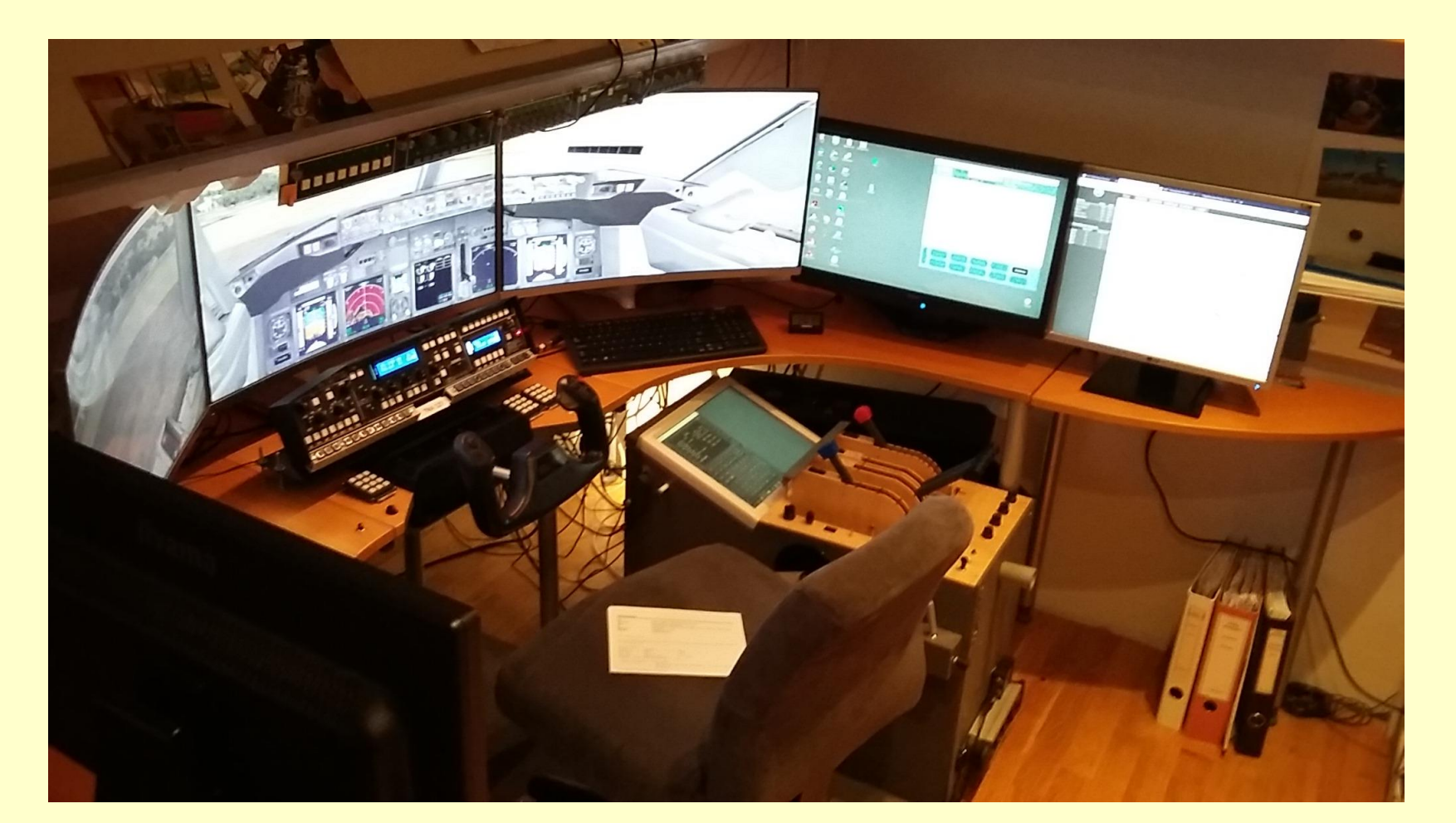

#### Monitor 1 met touch screen op pedestal werkt plezierig voor bijvoorbeeld een FMC panel

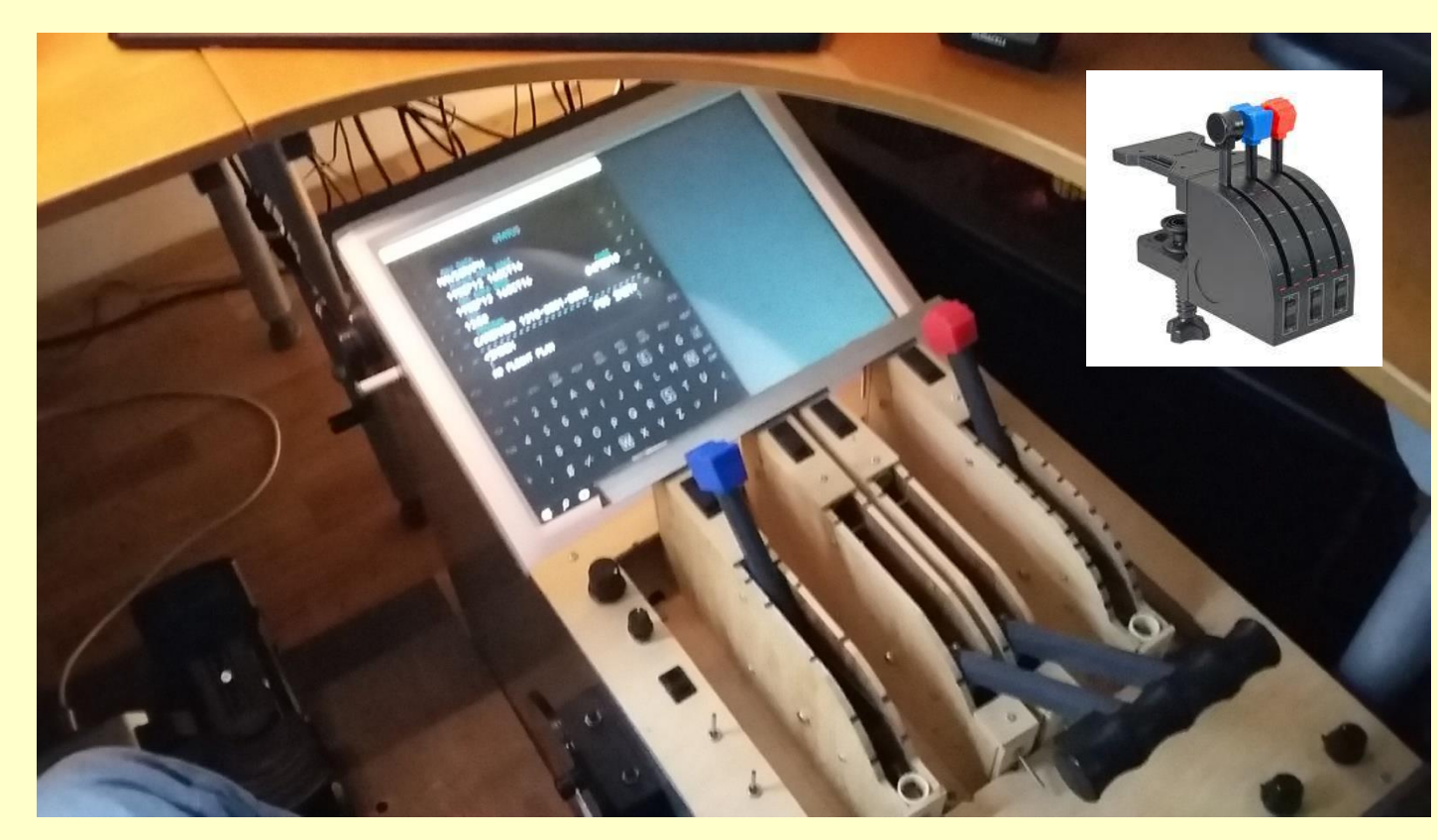

eigenbouw pedestal ter vervanging van slechte potentiometers vanThrottle Quadrant

#### Monitor 1 met touch screen op pedestal werkt plezierig voor bijvoorbeeld een FMC panel

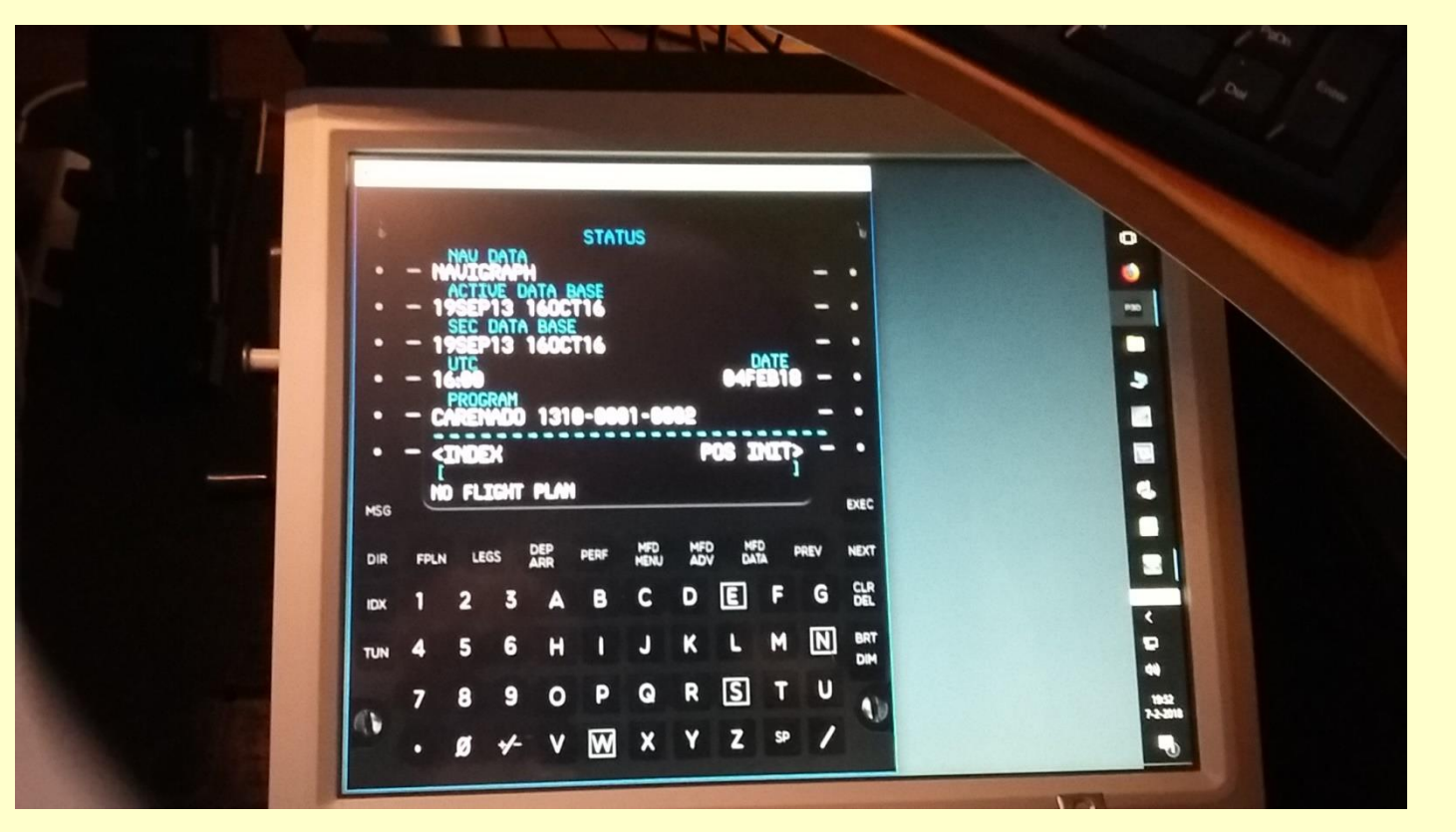

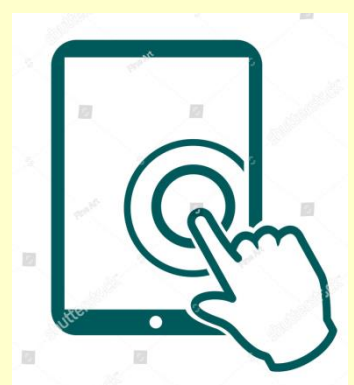

**Touch Screen** 

#### VR INSIGHT - MCP COMBO BOEING TYPE (MCP COMBO II)

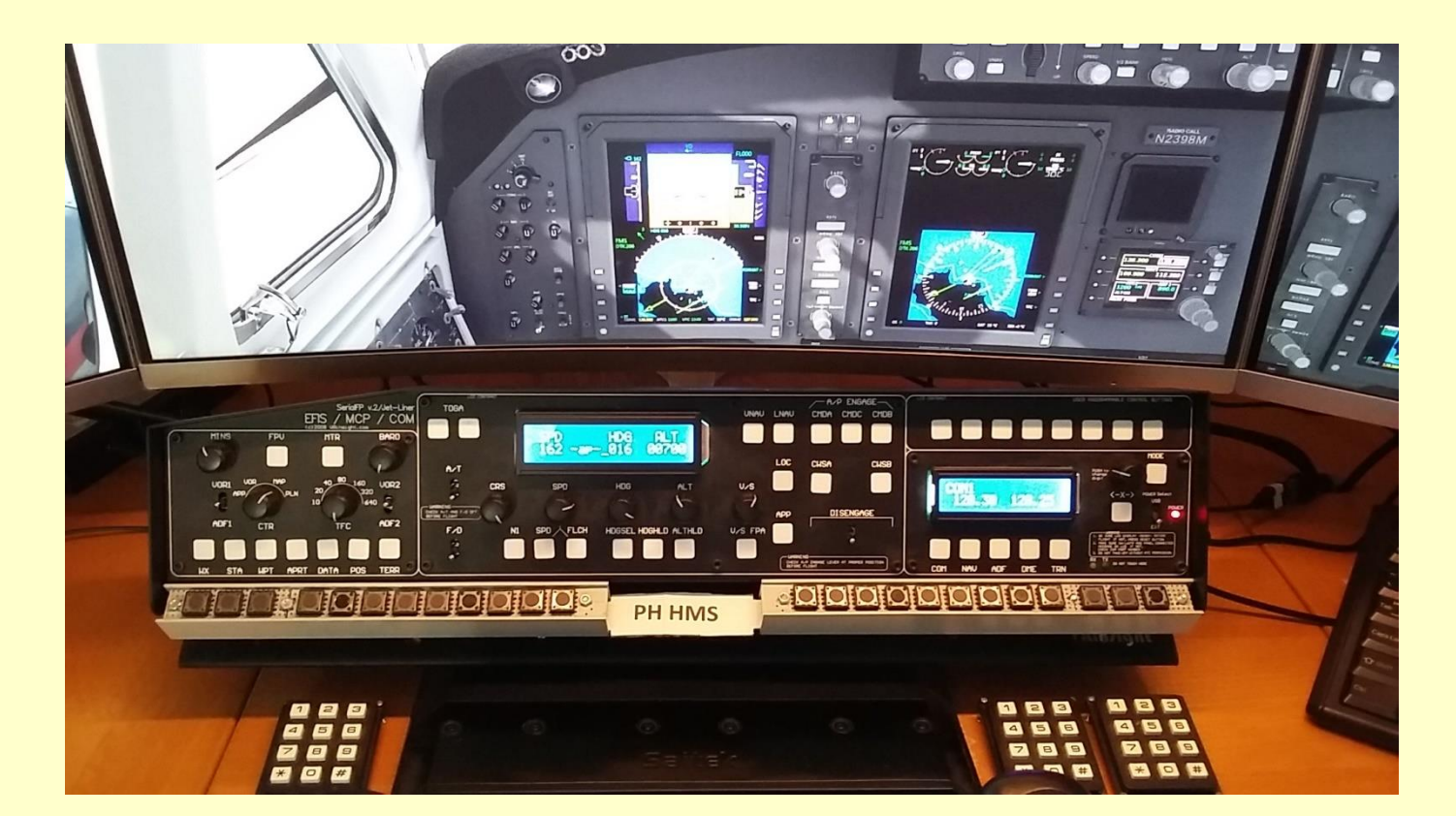

#### GFConfig2 – Prepar3D

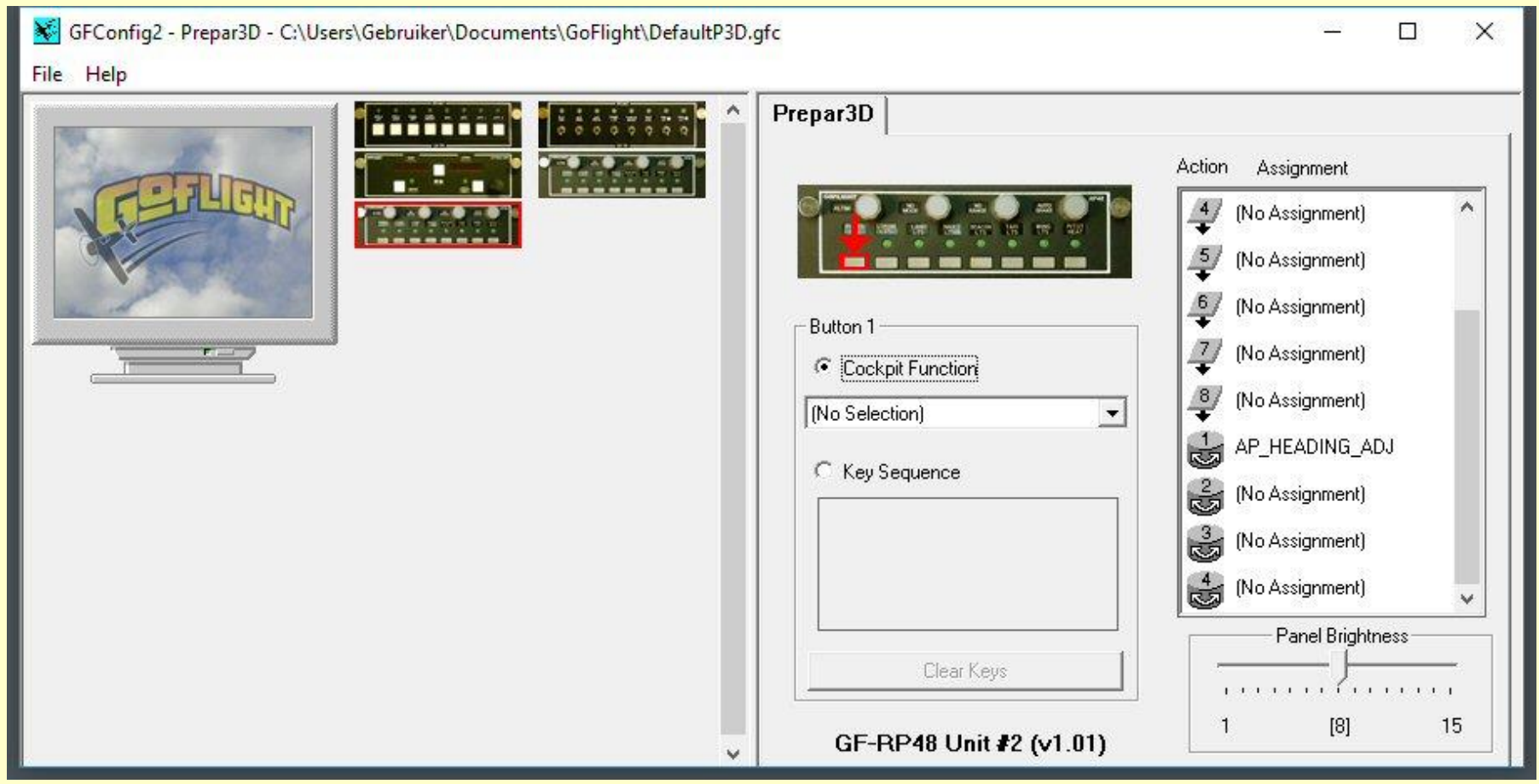

Twee verschillende benaderingen voor toepassing van een aantal monitoren

1. op verschillende monitoren

2. in een virtuele cockpit

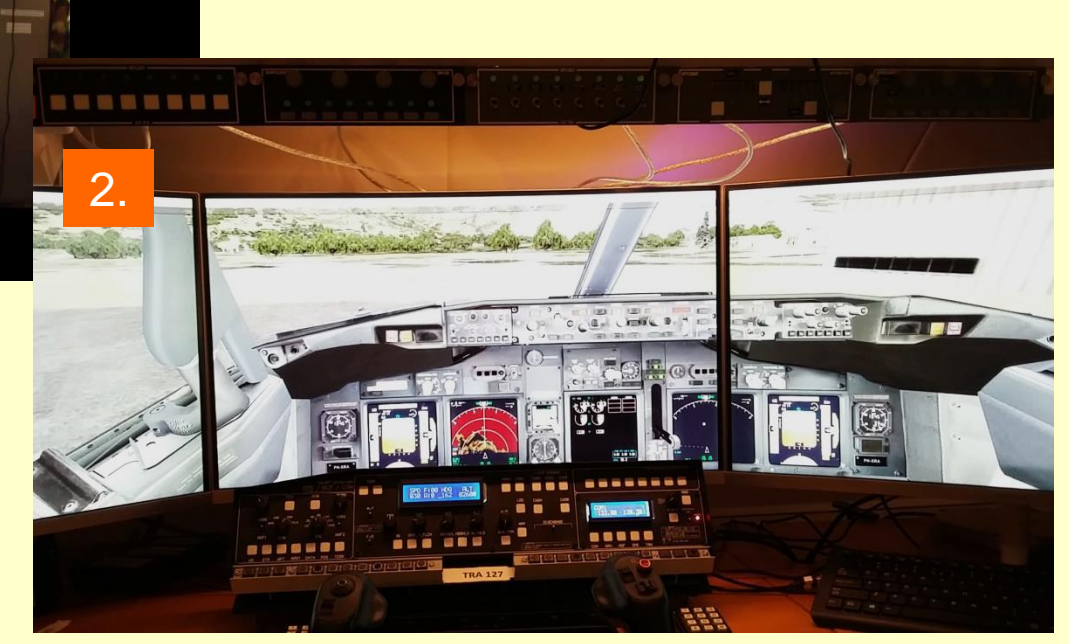

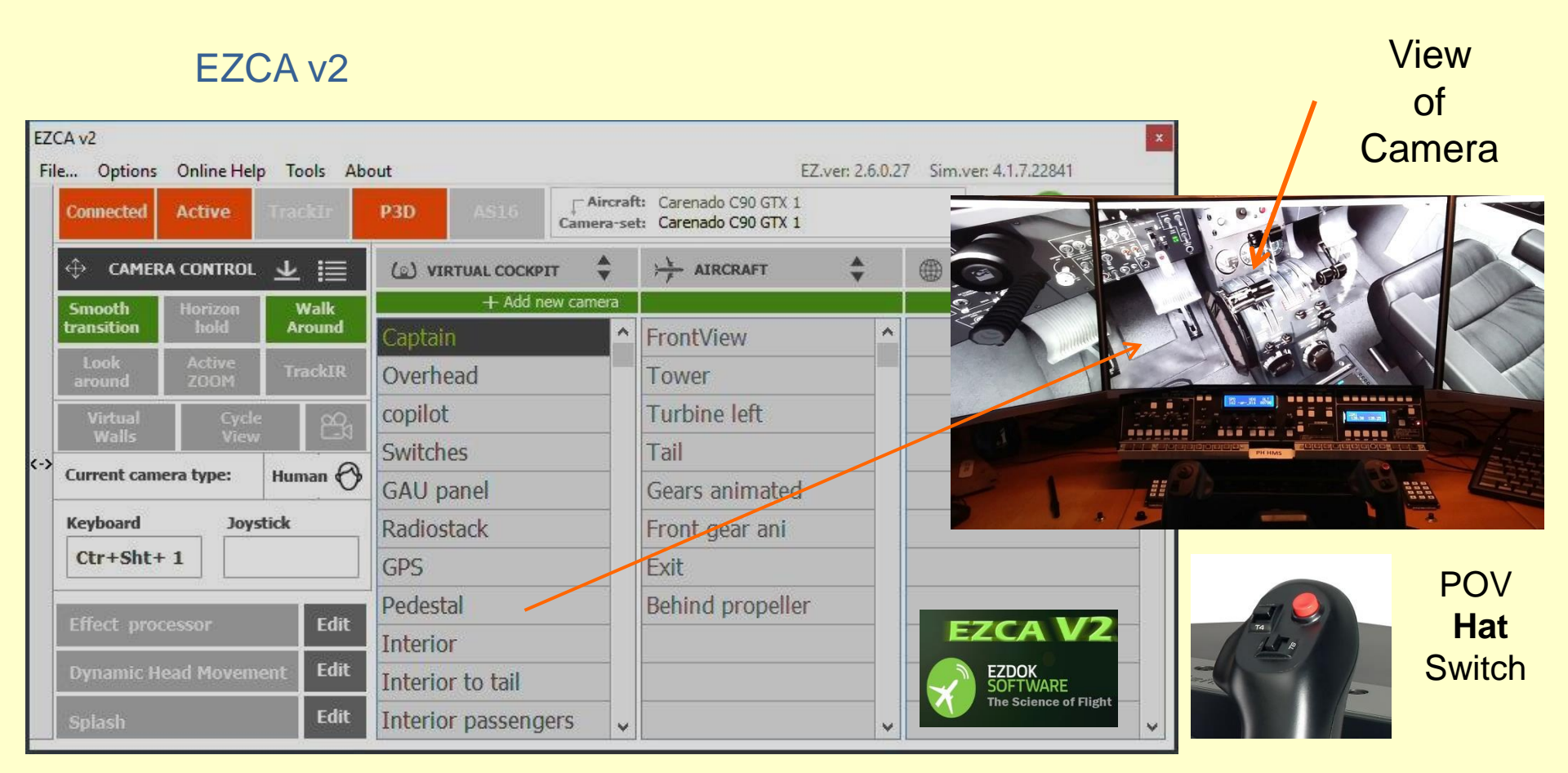

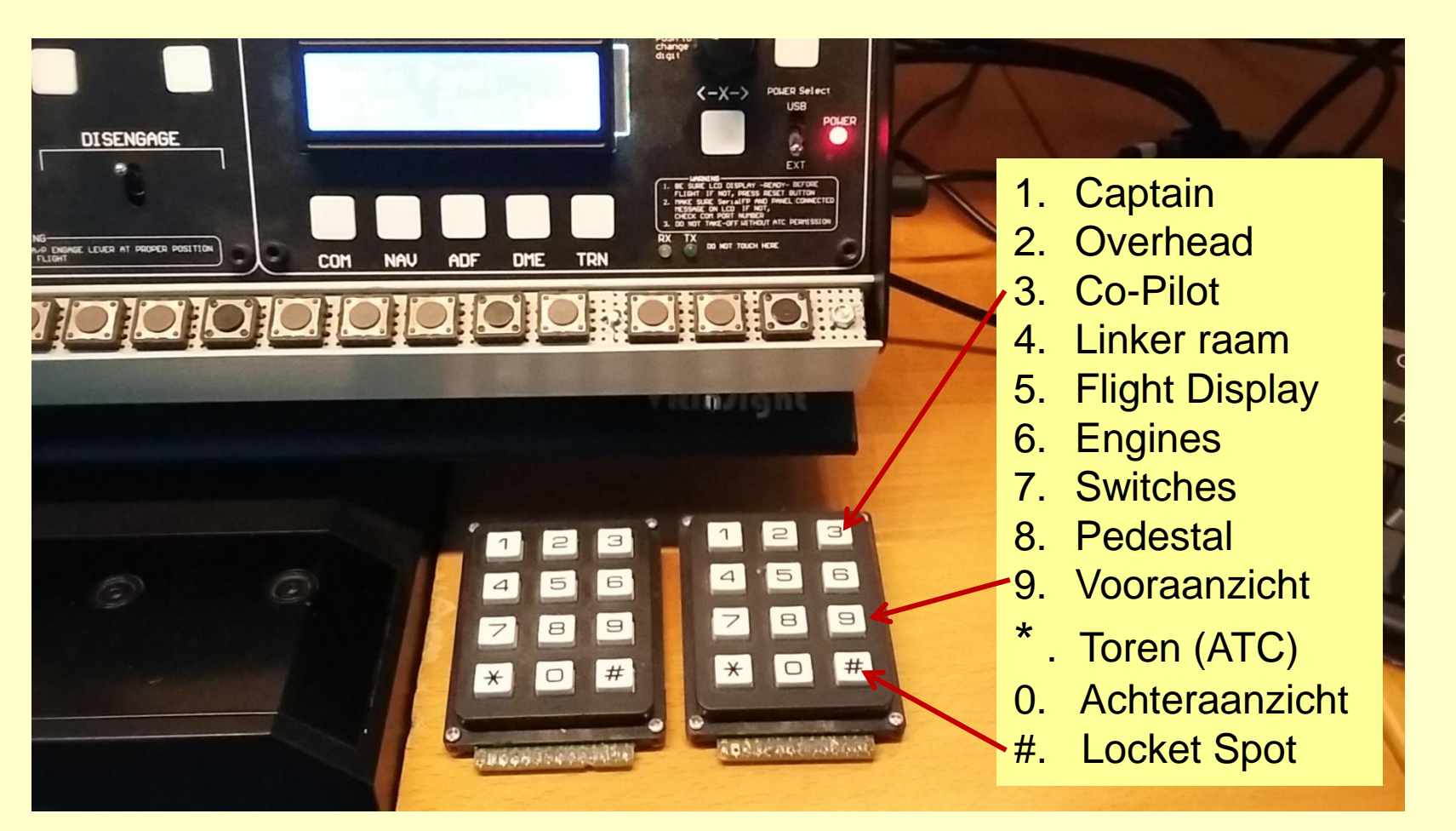

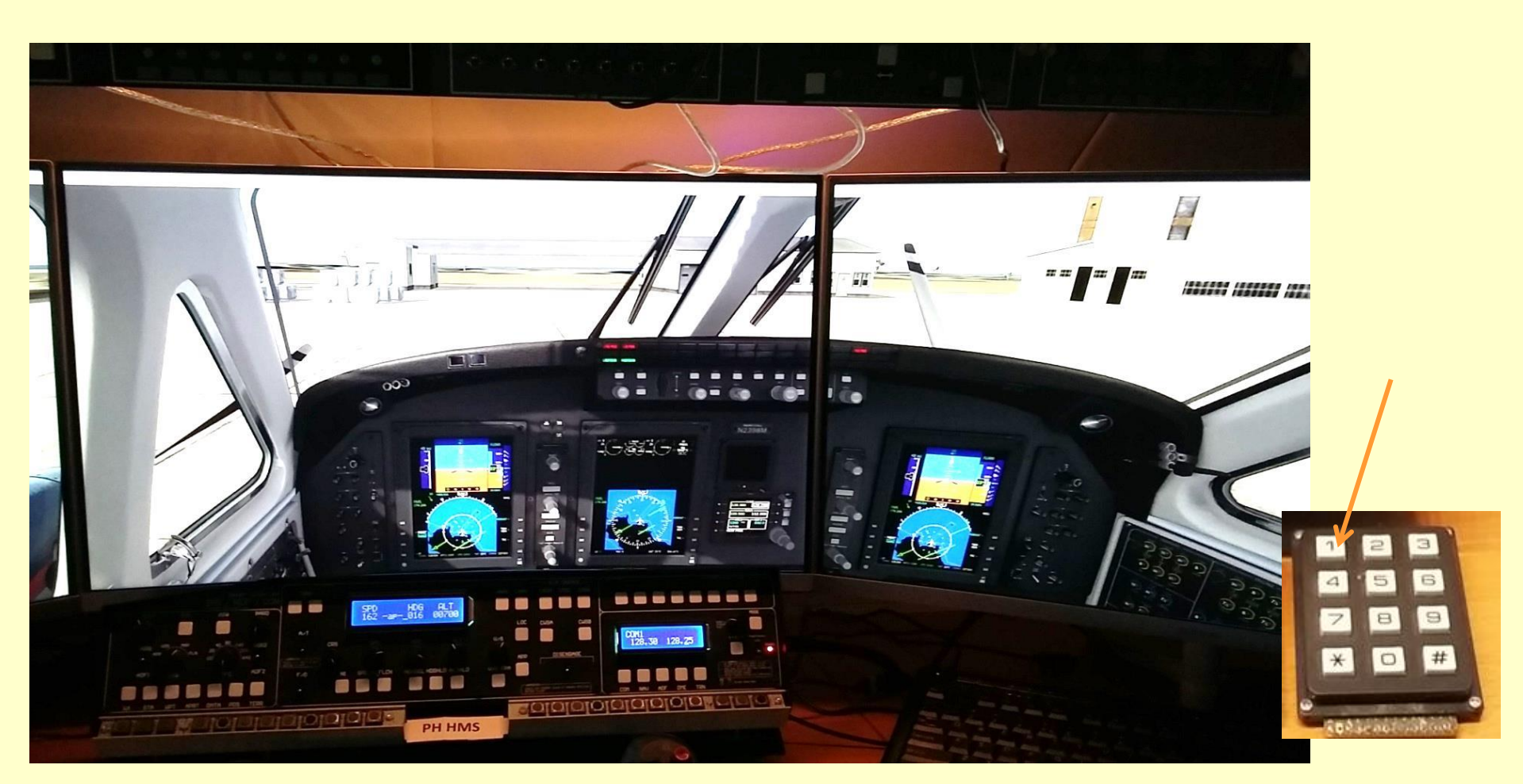

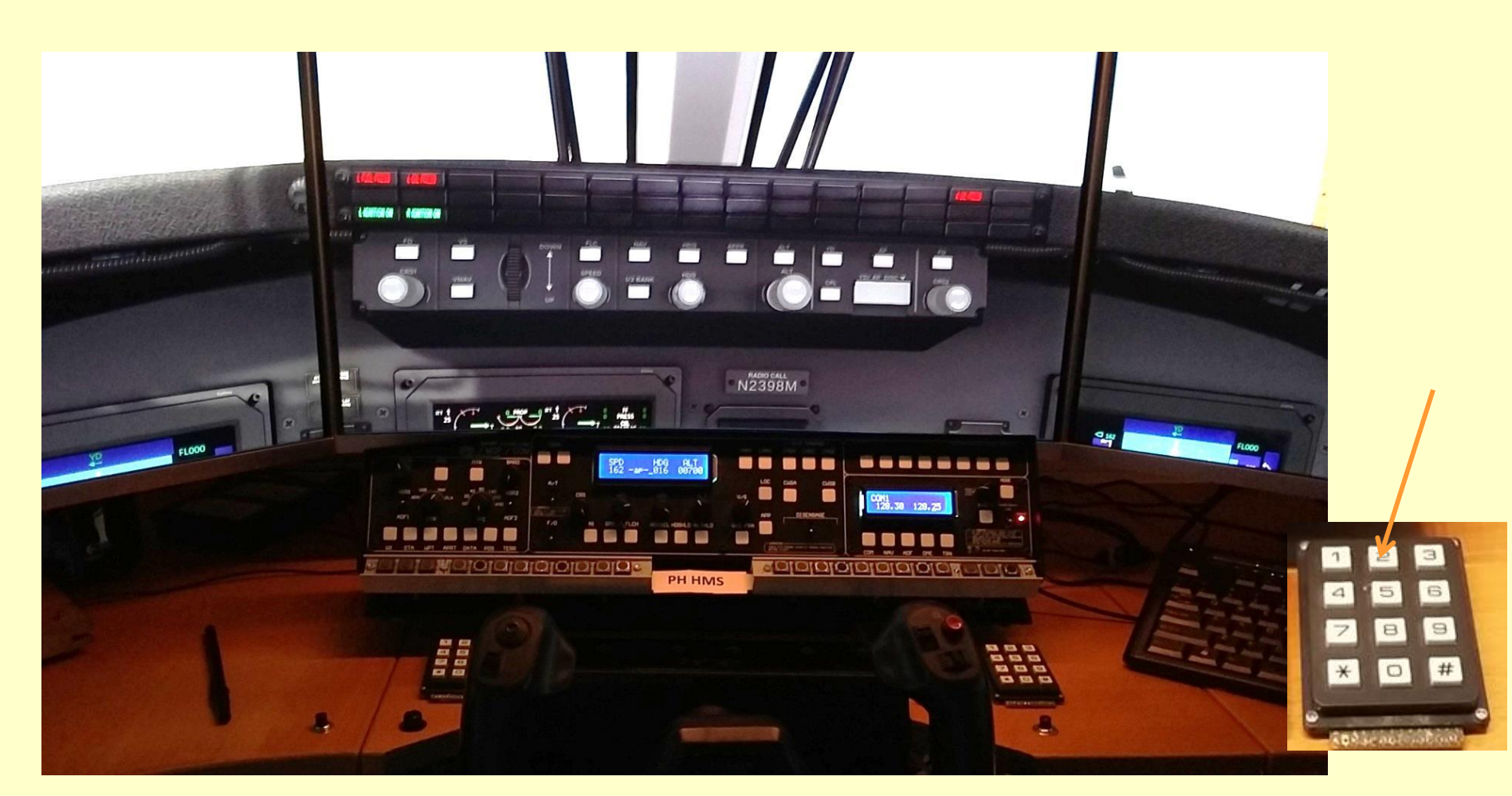

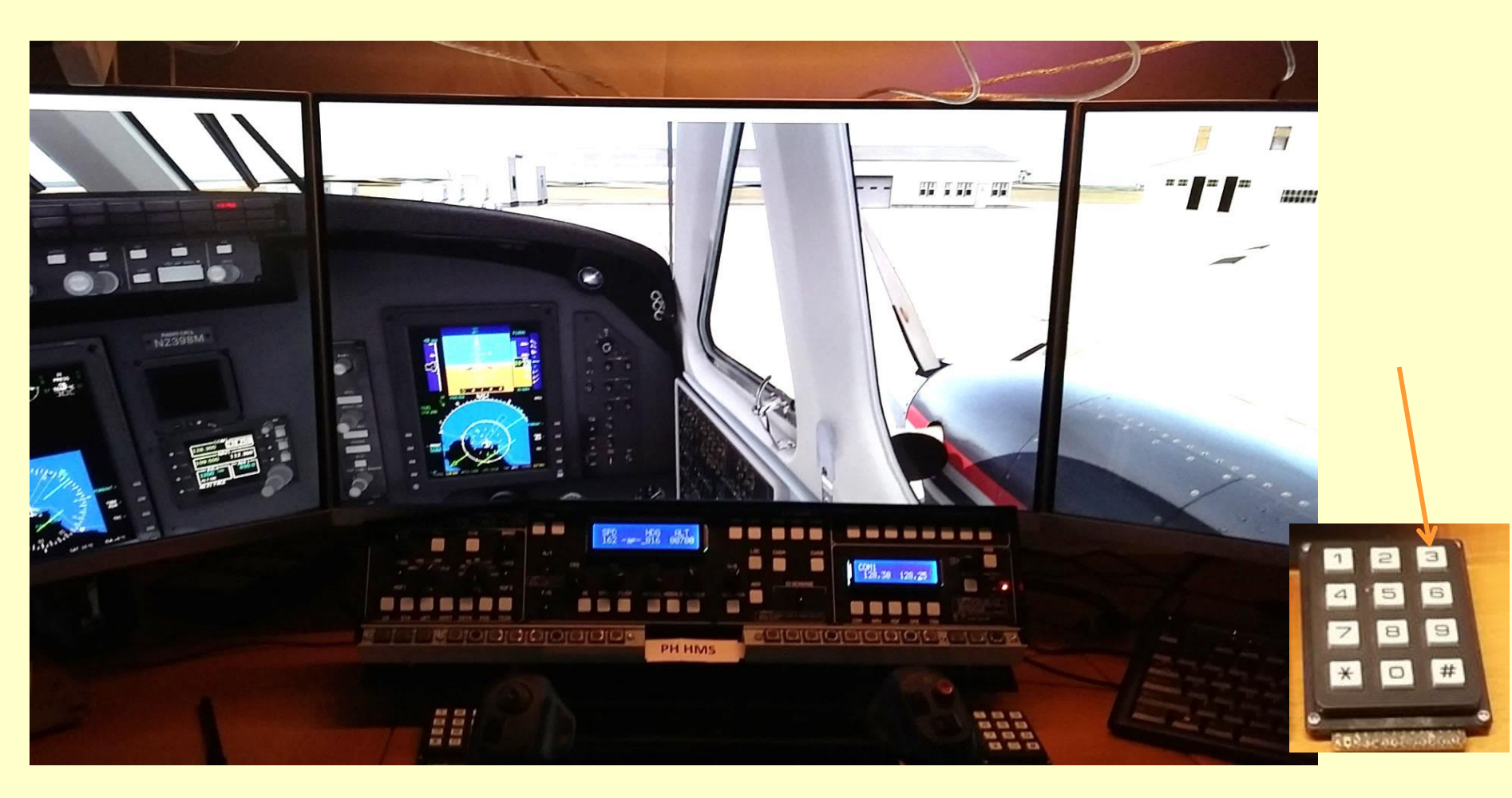

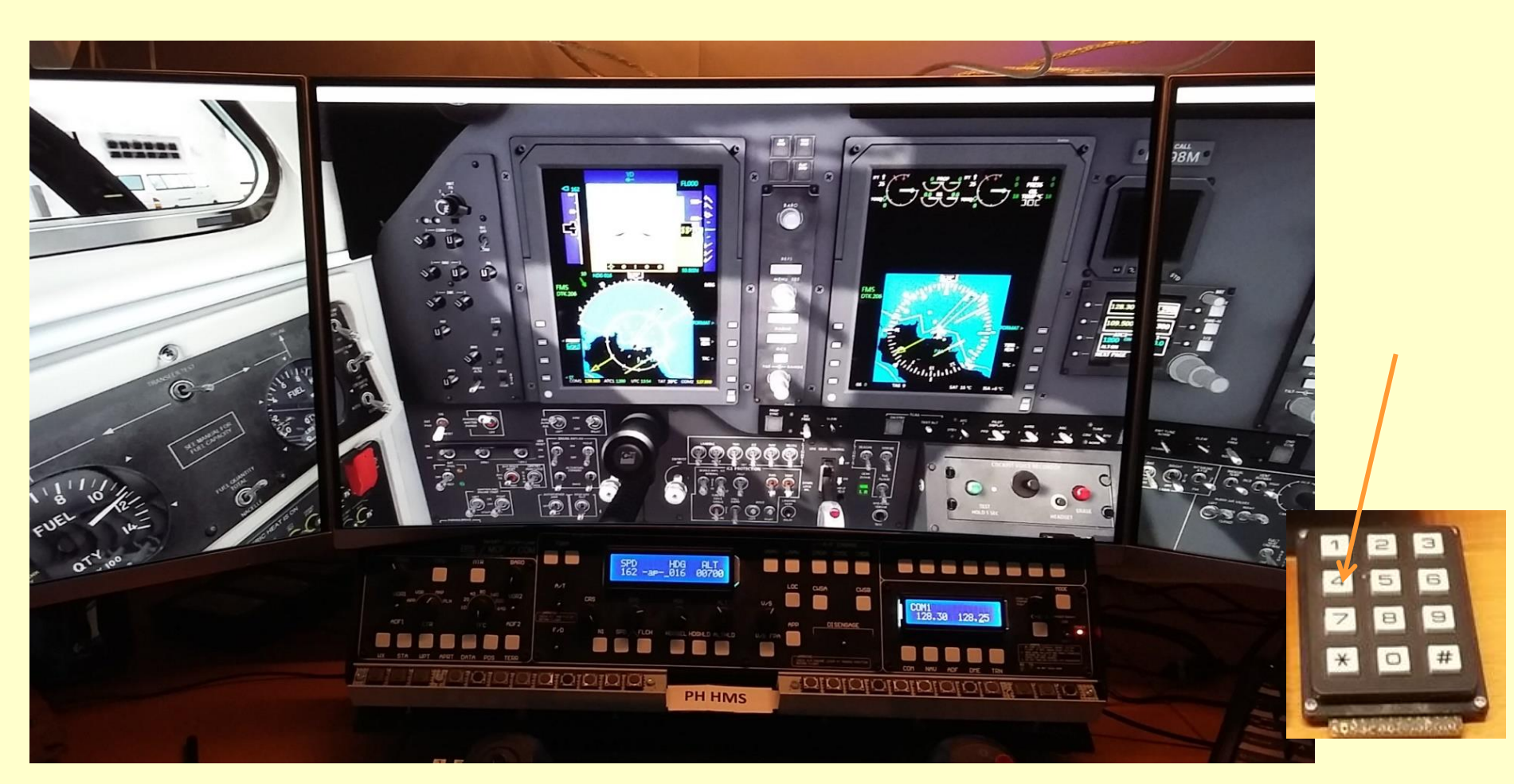

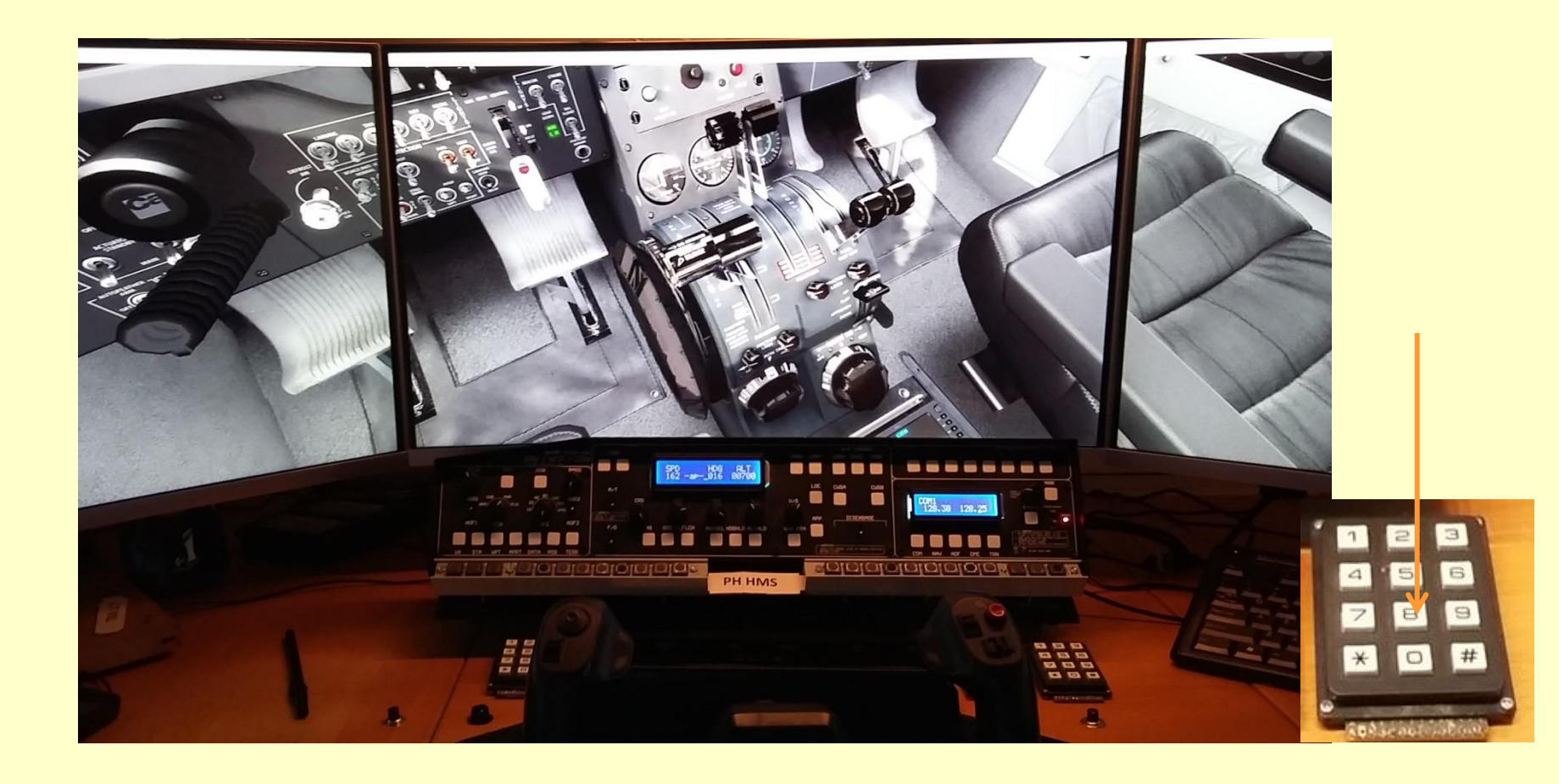

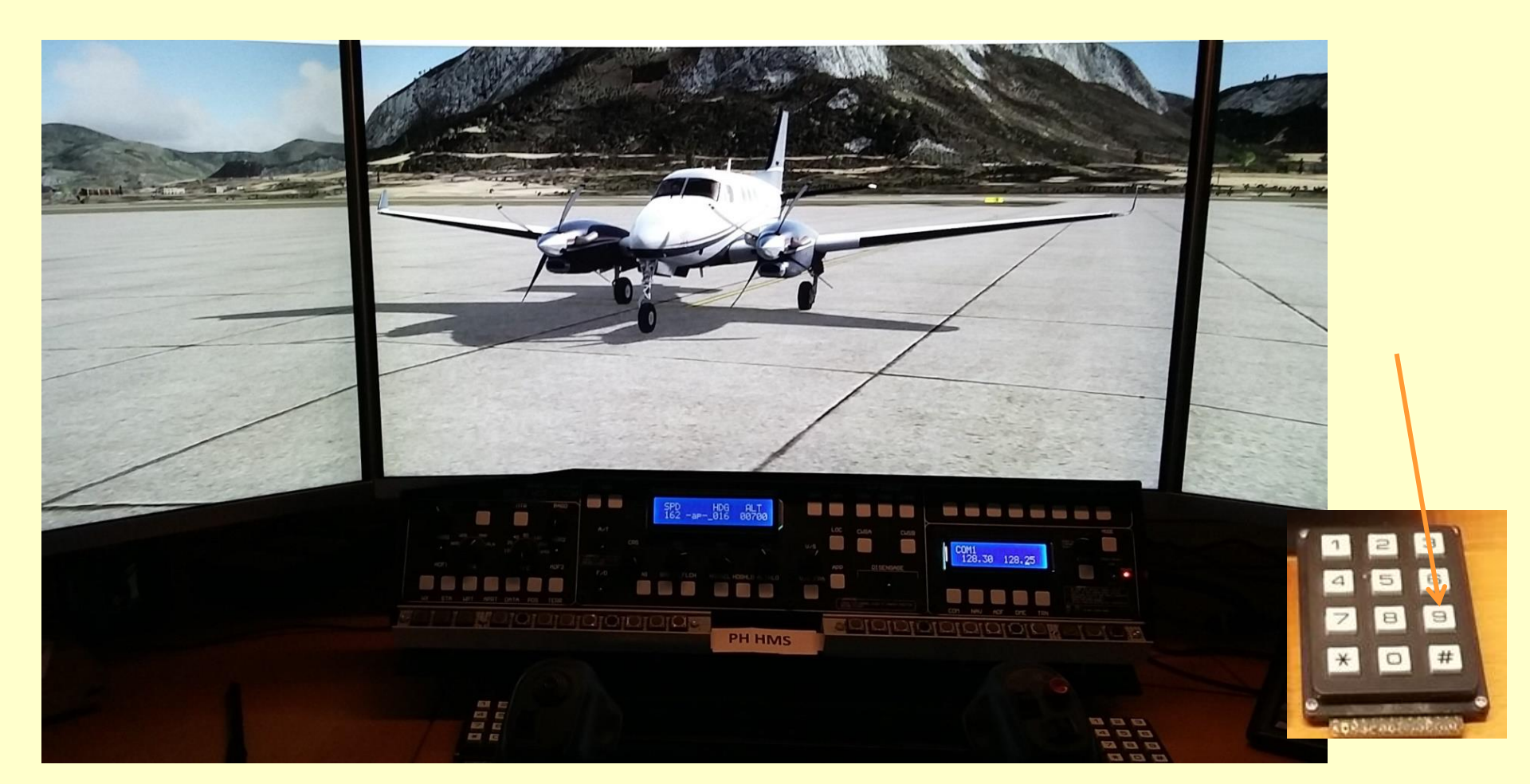

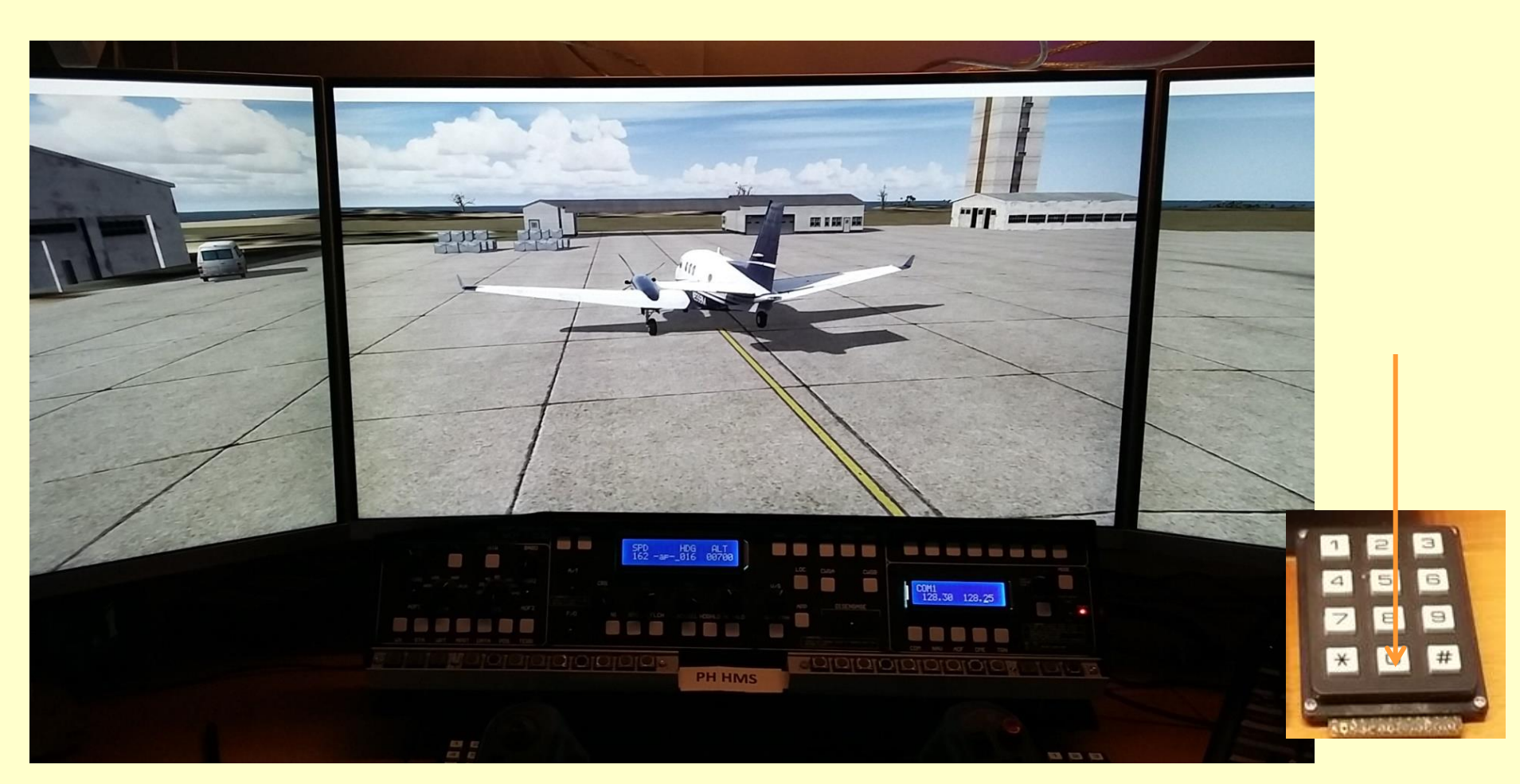

#### Prepar3D

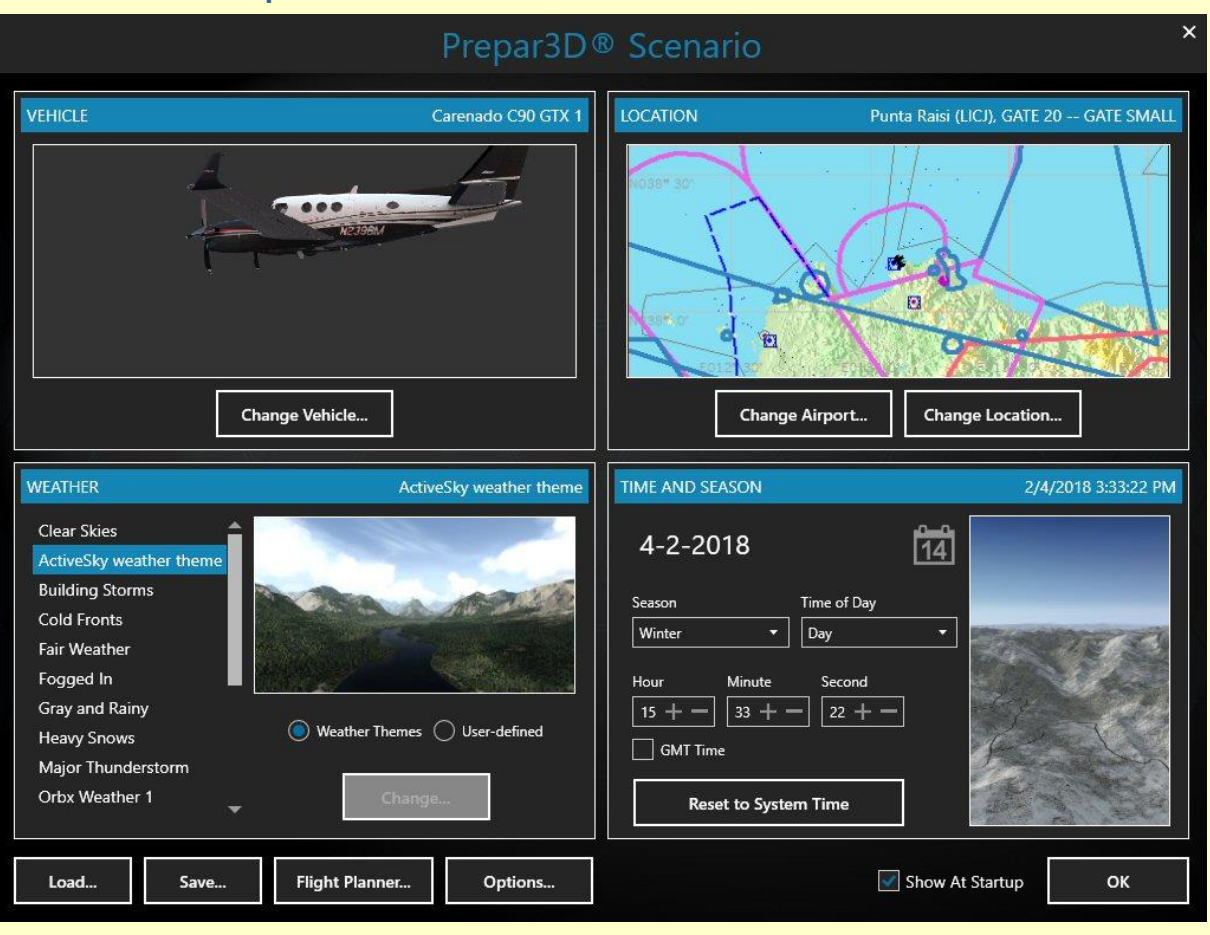

Tools

#### Software

FSTramp

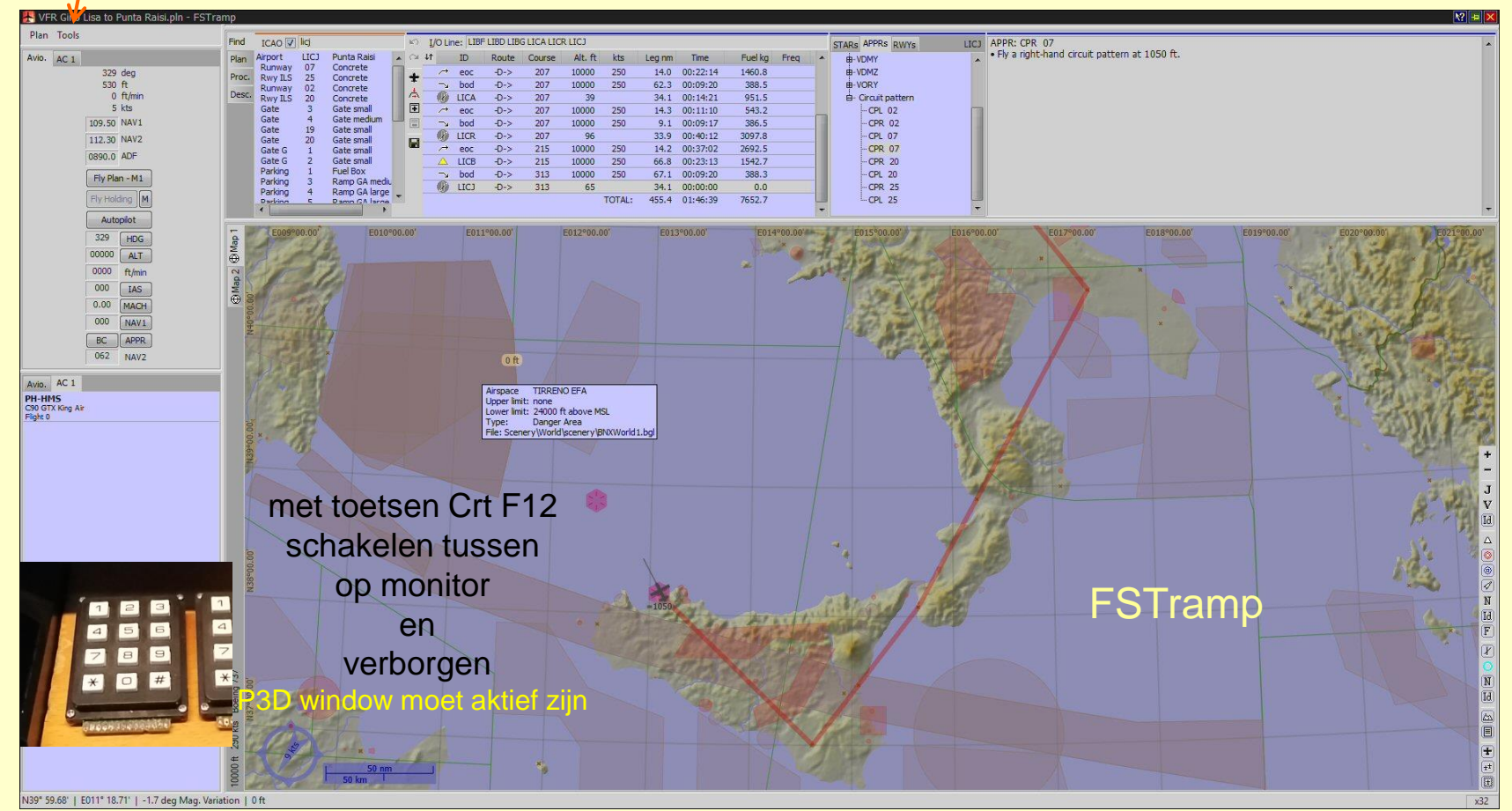

#### Linda Settings

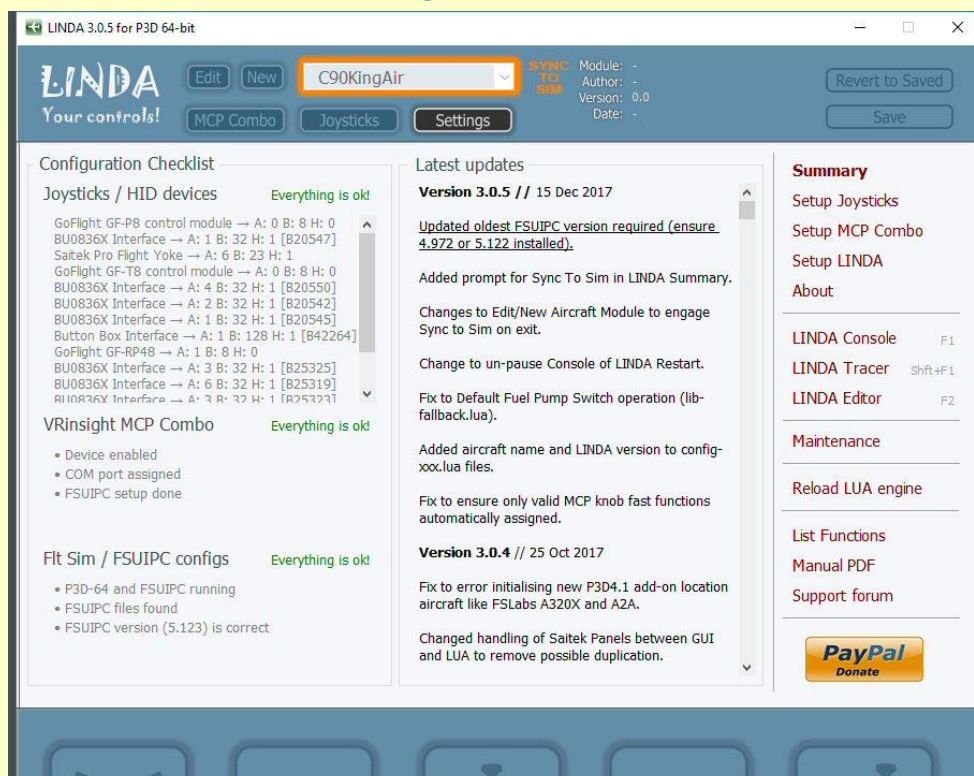

#### LINDA - Lua Integrated Non-complex Device Assigning

#### gebruikt om knoppen toe te kennen aan allerlei functies dus geen software van leveranciers

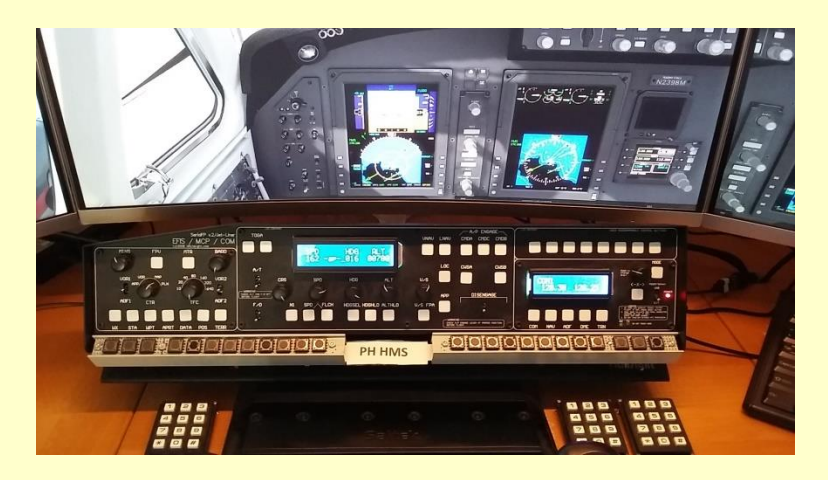

#### Linda MCP COMBO

| 😋 LINDA 3.0.5 for P3D 64-bit                                                                                                    |                                                                                                    | - 🗆 X                                                                                                    |
|----------------------------------------------------------------------------------------------------|----------------------------------------------------------------------------------------------------|----------------------------------------------------------------------------------------------------|
| LINDA Edit New Vour controls! MCP Combo                                                                                                    | C90KingAir Author: -<br>Joysticks Settings Module: -                                                                                                    | (Revert to Saved)<br>Save                                                                                                    |
| MCP Mode 1<br>Ident: MCP1<br>Presets ~<br>New Save Rename Delete                                                                                                    | CRS knob<br>+: CKAir Crs1Wheel UP1<br>++: CKAir Crs1Wheel UP4<br>-: CKAir Crs1Wheel DN1<br>: CKAir Crs1Wheel DN4<br>Proc: CKAir Crs1Wheel DN4                                         | SPD knob<br>+ : CKAir SpdWheel UP1<br>+ + : CKAir SpdWheel UP4<br>- : CKAir SpdWheel DN1<br>: CKAir SpdWheel DN4<br>Proce: CKAir AB PuphTac                         |
| Buttons<br>TOGA 1: Do nothing                                                                                                    |                                                                                                    | TIESS. CANITAL TUSINGS                                                                                                    |
| N1: Autopilot N1 hold<br>SPD: Autopilot IAS hold<br>FLCH: CKAir ASD FLC<br>HDGSEL: Do nothing<br>HDGHLD: CKAir AP HDG toggle<br>ALTHLD: CKAir AP ALT toggle<br>V/S FPA: CKAir AP VS toggle<br>VNAV: CKAir AP VNAV | HDG knob<br>+: CKAir HdgWheel UP1<br>++: CKAir HdgWheel UP4<br>-: CKAir HdgWheel DN1<br>: CKAir HdgWheel DN4<br>Press: Autopilot HDG Bug align                                        | ALT knob<br>+ : CKAir AltOuterWheel UP1<br>++ : CKAir AltOuterWheel UP4<br>- : CKAir AltOuterWheel DN1<br>: CKAir AltOuterWheel DN4<br>Press: Autopilot ALTSEL mode |
| LNAV: CKAir ASD NAV<br>CMDA: CKAir AP toggle<br>CMDC: empty<br>CMDB: empty<br>LOC: Autopilot LOC hold<br>CWSA: Autopilot NAVGPS toggle<br>CWSB: DSP MODE toggle<br>APP: CKAir AP APP on                           | Switches<br>A/T ON: Autopilot AT arm<br>A/T OFF: Autopilot AT disarm<br>F/D ON: CKAir FD toggle<br>F/D OFF: CKAir FD toggle<br>MST OFF: CKAir YD AP Disc<br>MST OFF: CKAir YD AP Disc | V/S knob<br>+ : VVS plus<br>++ : VVS plusfast<br>- : VVS minus<br>: VVS minusfast<br>Press: Autopilot VSSEL mode                                                    |

#### Mode 1 / Mode 2 / Mode 3 🔲 🗍

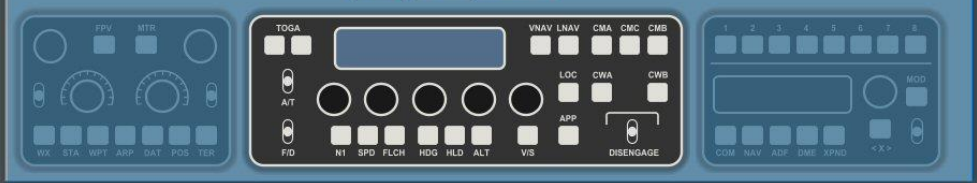

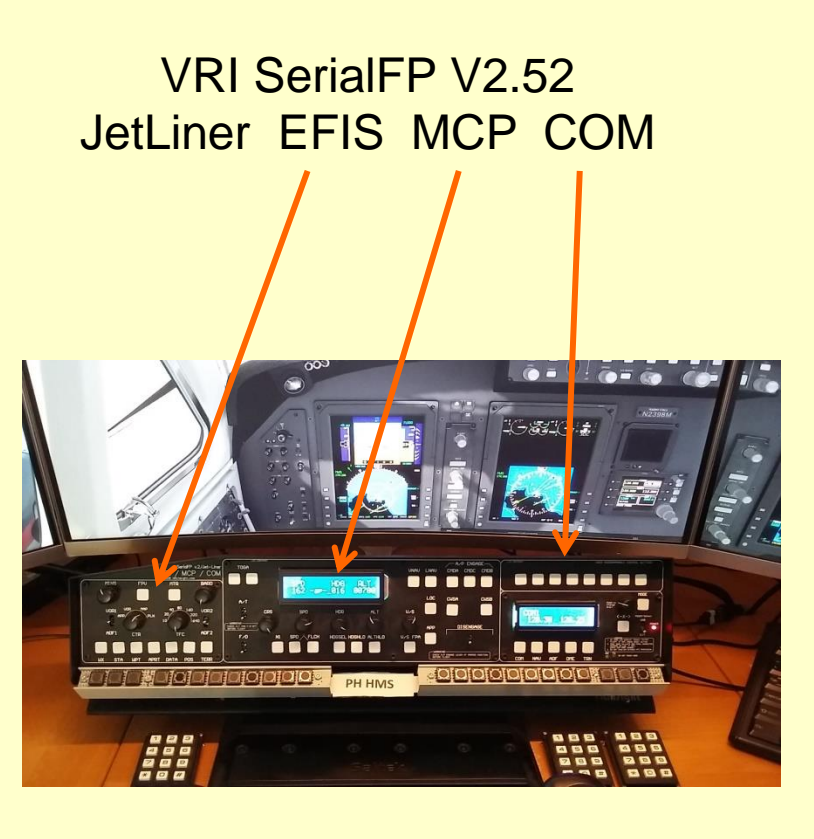

#### Linda Joysticks

| 1 ei<br>2 ei<br>3 ei<br>4 ei | mpty<br>mpty<br>mpty                         | empty<br>empty                    | empty<br>empty                                                                                                    |
|------------------------------|----------------------------------------------|-----------------------------------|----------------------------------------------------------------------------------------------------|
| 2 ei<br>3 ei<br>4 ei         | mpty                                         | empty                             | empty                                                                                                    |
| 3 ei<br>4 ei                 | mpty                                         |                                   | E CONTRACTOR OF A CONTRACTOR OF A CONTRACTOR OF |
| 4 ei                         |                                              | empty                             | empty                                                                                                    |
| 2                            | mpty                                         | empty                             | empty                                                                                                    |
| 5 ei                         | mpty                                         | empty                             | empty                                                                                                    |
| 6 Bi                         | lattery off                                  | empty                             | empty                                                                                                    |
| 7 D                          | o nothing                                    | empty                             | empty                                                                                                    |
| 8 Bi                         | attery on                                    | empty                             | empty                                                                                                    |
| 9 D                          | o nothing                                    | empty                             | empty                                                                                                    |
| 10 D                         | o nothing                                    | empty                             | empty                                                                                                    |
| 11 D                         | o nothing                                    | empty                             | empty                                                                                                    |
| 12 D                         | o nothing                                    | empty                             | empty                                                                                                    |
| 13 Li                        | ights NAV off                                | empty                             | empty                                                                                                    |
| 14 A                         | wionics MASTER off                           | empty                             | Do nothing                                                                                                    |
| 15 D                         | o nothing                                    | empty                             | Do nothing                                                                                                    |
| 16 D                         | o nothing                                    | empty                             | empty                                                                                                    |
| 17 Li                        | ights NAV on                                 | empty                             | empty                                                                                                    |
| 18 Li                        | ights STROBE off                             | empty                             | empty                                                                                                    |
| 19 ei                        | mpty                                         | empty                             | empty                                                                                                    |
| 20 ei                        | mpty                                         | empty                             | empty                                                                                                    |
| 21 D                         | 00 nothing                                   | empty                             | empty                                                                                                    |
| ct the Shi                   | ifted function pages      O Unshifted      1 | O 2 Apply Shift Globally to all d | levices                                                                                                    |
| ct the Shi                   | ifted function pages      O Unshifted      1 | Apply Shift Globally to all d     | levices                                                                                                    |

#### Human Interface Devices "Joysticks"

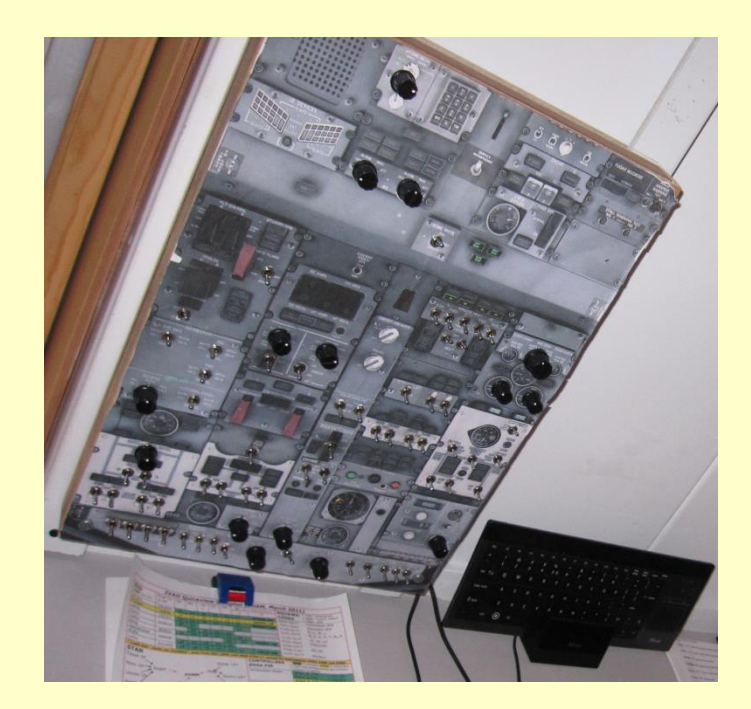

#### Linda Editor

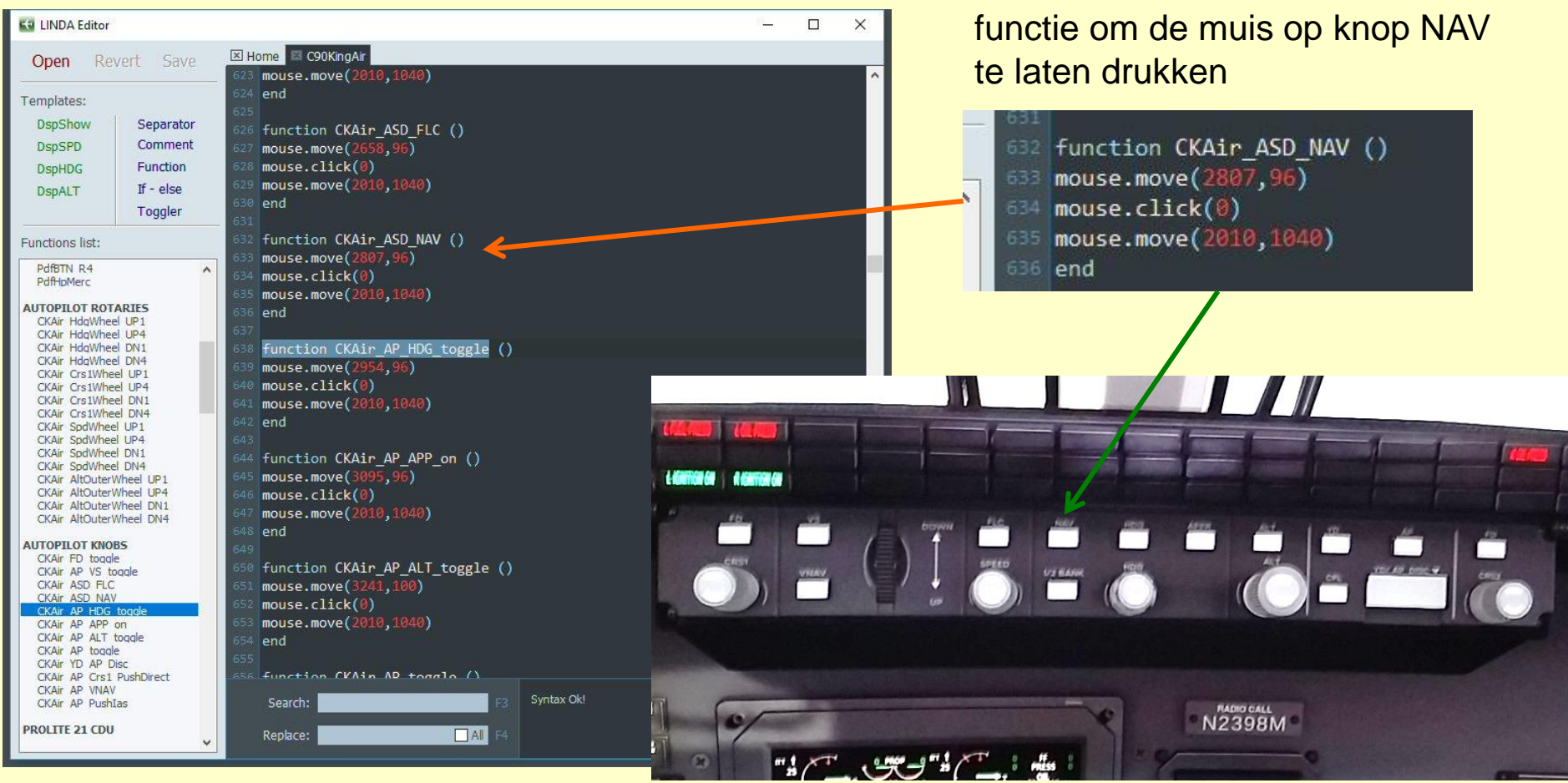

#### **FSUIPC**

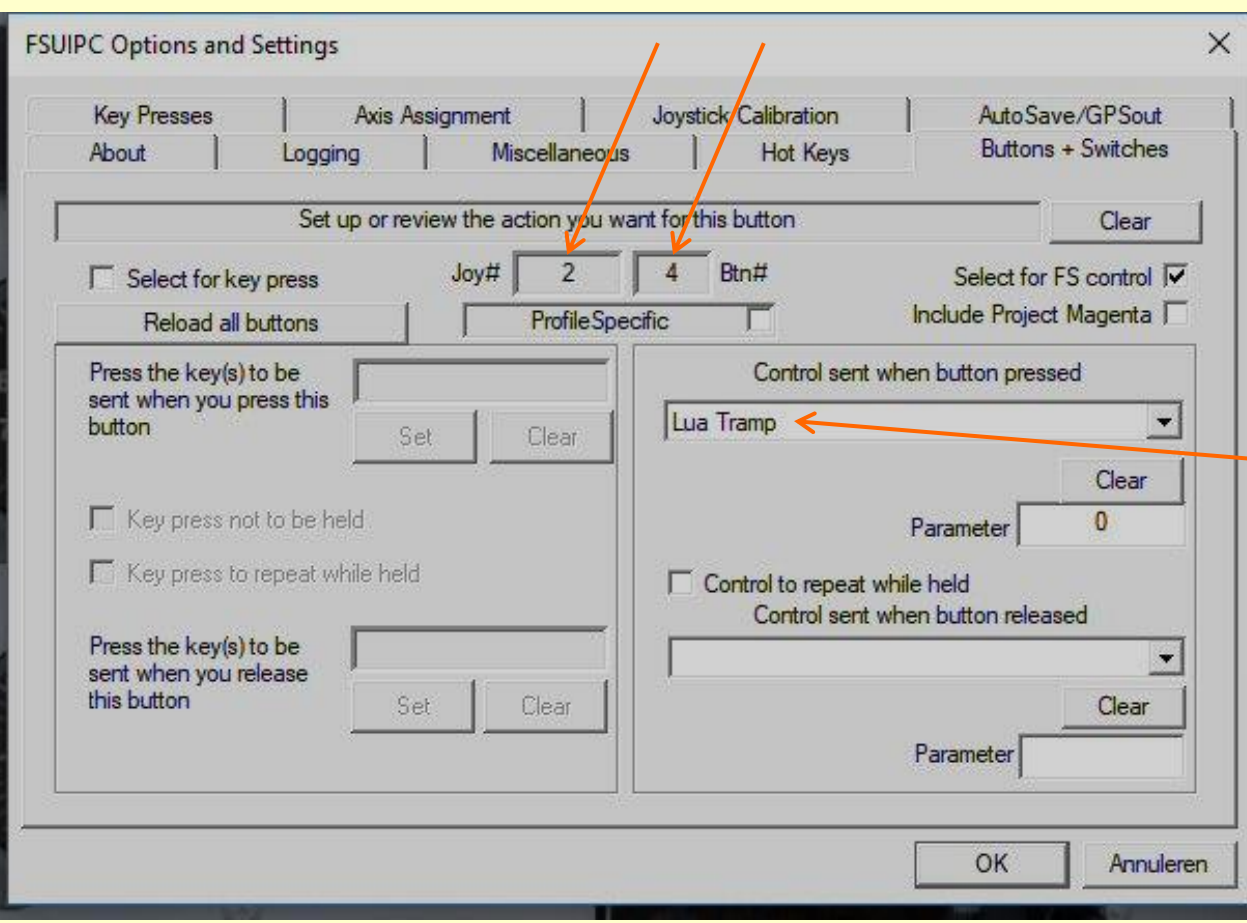

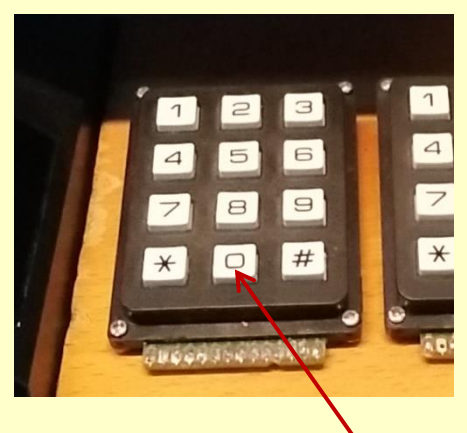

Joystick nummer 2 knop 4

Control sent Lua Tramp

#### map P3Dv4 / Modules

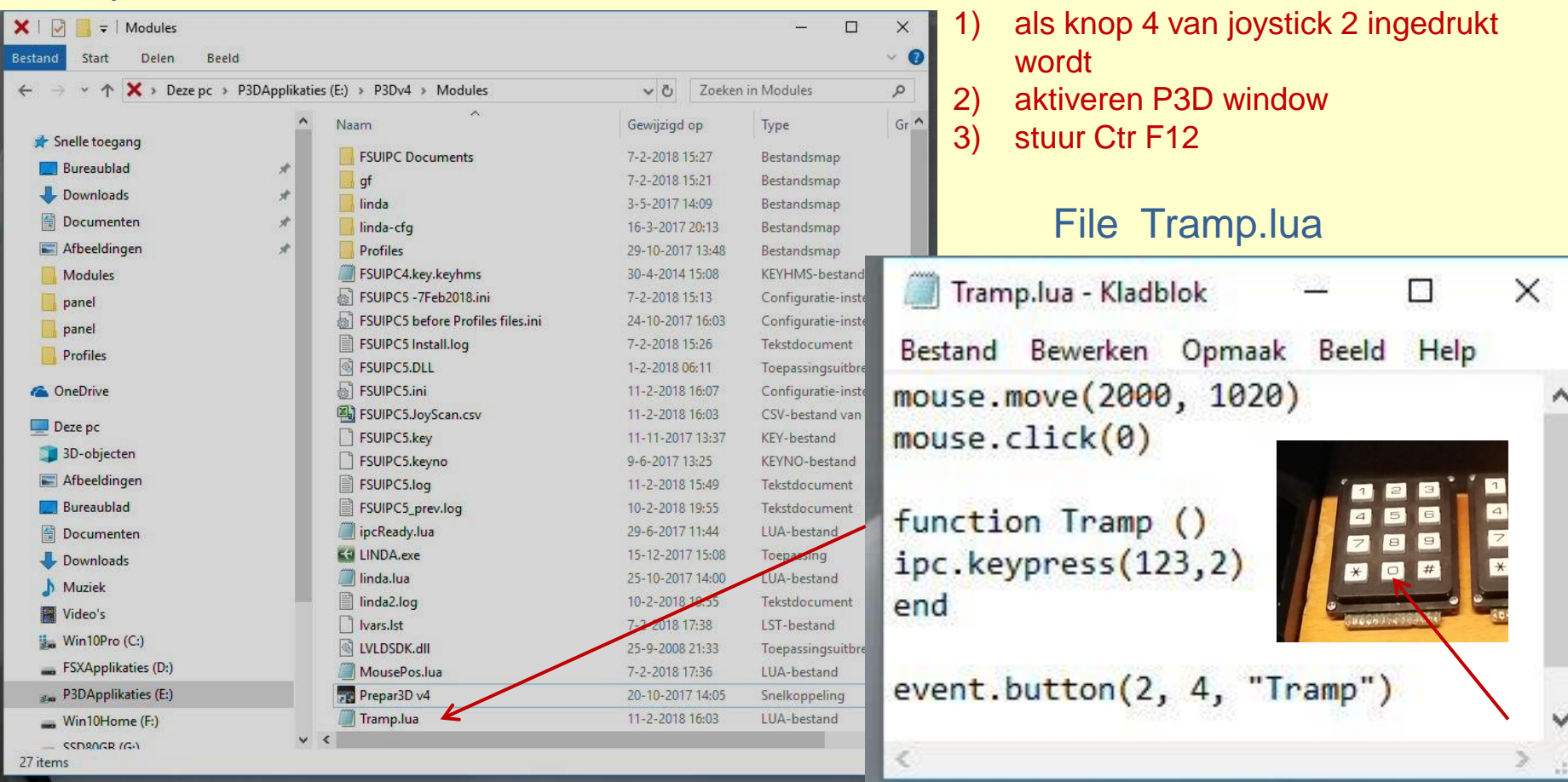

| A5                                                      | for P3Dv4                                                                  | 8-2-2018 - 1405Z                                                                                    | (1505 Local) 🗢 🗖 🗙                                                                        |
|---------------------------------------------------------|----------------------------------------------------------------------------|----------------------------------------------------------------------------------------------------|-------------------------------------------------------------------------------------------|
| Version:<br>/x Mode:<br>nection:<br>Activity:<br>AIRAC: | 6517<br>Live Real time mode<br>Prepar3D connected!<br>Idle<br>1802         | Home   Wx Control   Map                                                                             | Conditions   Flight Plan   Briefing   Scenarios   Search                                  |
| <b>o</b> tions                                          | Favorite METARs<br>KSEA 081353Z 23                                         | 014G19KT 105M OVC015 10/07 A3015 RMK                                                                | AO2 PK WND 21026/1315 SLP217 T01000067                                                    |
|                                                         | KLAX 081353Z 09                                                            | 005KT 105M FEW015 12/04 A3012 RMK AO2                                                               | 2 SLP199 T01220044 \$ RMK AC045<br>SLP311 11000 T11221139 \$ SHARED BY DUPLICATE STATIONS |
| Gauge                                                   | KLHD, PALH<br>PHNL 081353Z 35                                              | 5007KT 10SM FEW023 20/16 A2982 RMK AO                                                               | 2 SLP096 T02000156, SHARED BY DUPLICATE STATION: PHIK                                     |
| Logs                                                    | News                                                                       |                                                                                                    | Named Storms                                                                              |
| ۲                                                       | November 09, 20<br>Update 110417 (f<br>recommended up<br>hifisimtech.com/c | 17<br>36517) has been posted. This is a<br>date for all ASP4 users. Update from<br>Jownloads today! | No active hurricane data was found                                                        |
| Jebug                                                   | July 17, 2017<br>ASP4 has been of<br>Team Testers and                      | ficially released! Thanks to all HiFi Beta<br>Open Beta participants who helped get it              |                                                                                           |
| atabase                                                 | ready!                                                                     |                                                                                                    |                                                                                           |
| 📢<br>Pirep                                              |                                                                            | 12 6 7                                                                                              |                                                                                           |
|                                                         | Αςτι                                                                       | VE SKY for F                                                                                        | PREPAR3D v4                                                                               |

? Help Active Sky for Prepar3D v4

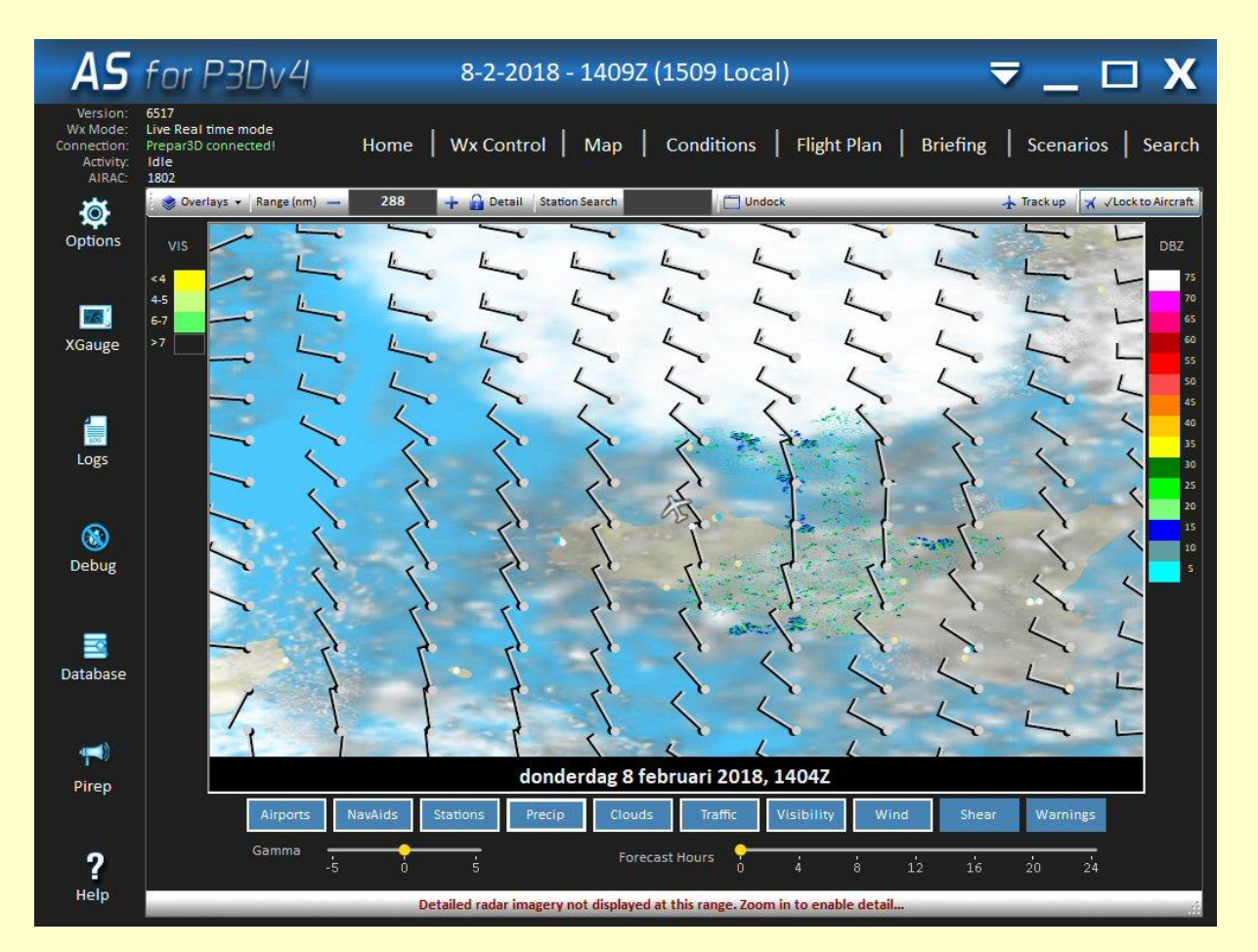

Active Sky for Prepar3D v4

### TeamSpeak 2

| TeamSpeak 2                                                                                                    | - 🗆 X                                                                                                    | 🔀 TeamSpeak 2                                                                                                    | - 🗆 X                                                           |
|----------------------------------------------------------------------------------------------------|----------------------------------------------------------------------------------------------------|----------------------------------------------------------------------------------------------------|-----------------------------------------------------------------|
| Connection Channels Players Self R                                                                                                    | ecording Info Settings Help                                                                                                    | Connection Channels Players Self Recording Info Settings                                                                                                    | Help                                                            |
| <ul> <li>Sundowners</li> <li>O 0 Aviation Praathuis (RS)</li> <li>O 0 Multicom (RD)</li> <li>PH-HMS Harm Meertens (U)</li> <li>EBKT - Kortrijk (R)</li> <li>EDLG - Liege (R)</li> <li>EDLG - Liege (R)</li> <li>EDCD - Cottbus-Drewitz (R)</li> <li>EDCC - Cottbus-Drewitz (R)</li> <li>EDDC - Dresden (R)</li> <li>EDDE - Erfurt (R)</li> <li>EDDE - Frankfurt (R)</li> <li>EDDE - Frankfurt (R)</li> <li>EDDH - Hamburg (R)</li> <li>EDDH - Hunchen (R)</li> <li>EDDR - Leipzig-Halle (R)</li> <li>EDDR - Saarbrucken (R)</li> <li>EDDT - Stuttgart (R)</li> <li>EDDT - Berlijn-Tegel (R)</li> <li>EDDT - Wasserkupe (R)</li> <li>EDDR - Wasserkupe (R)</li> <li>EDDR - Mannheim City (R)</li> <li>EDFM - Mannheim City (R)</li> </ul> | Server:<br>Sundowners<br>Server IP:<br>ts.fsgg.nl:8767<br>(94.214.238.221:8767)<br>Version:<br>2.0.23.19<br>Type:<br>Freeware Clan Server<br>Platform:<br>Win32<br>Welcome Message:<br>Kijk op http://fsgg.nl/sundown waar we vliegen<br>Sundowners | Image: Server:       CC - cc.ts.ivao.aero         Image: Server:       CC - cc.ts.ivao.aero         Image: Server:       CC - cc.ts.ivao.aero         Image: Server:       CC - cc.ts.ivao.aero         Image: Server:       CC - cc.ts.ivao.aero         Image: Server:       CC - cc.ts.ivao.aero         Image: Server:       CC - cc.ts.ivao.aero         Image: Server:       CC - cc.ts.ivao.aero         Image: Server:       CC - cc.ts.ivao.aero         Image: Server:       CC - cc.ts.ivao.aero         Image: Server:       CC - cc.ts.ivao.aero         Image: Server:       Server:         Image: Server:       Server:         Image: Server:       Server:         Image: Server:       Server:         Image: Server:       Server:         Image: Server:       Server:         Image: Server:       Server:         Image: Server:       Server:         Image: Server:       Server:         Image: Server:       Server:         Image: Server:       Server:         Image: Server:       Server:         Image: Server:       Server:         Image: Serve:       Serve:         Image: Serve: Serve:       Serve:         < | :<br>C TeamSpeak Server.<br>tero for further info or<br>dex.php |
|                                                                                                    |                                                                                                    |                                                                                                    |                                                                 |
| [14:50:04] Connecting to ts.rsgg.ni<br>[14:50:04] Connected to server Sundowners<br>[14:50:04] Kijk op <u>http://fsqq.nl/sundown</u>                                                                                                    | waar we vliegen                                                                                                    | [14:51:22] Connecting to cc.ts.ivao.aero<br>[14:51:22] Connected to server CC - cc.ts.ivao.aero<br>[14:51:22] Welcome to the IVAO CC TeamSpeak Server. Please chec<br>further info or check forum at <u>http://forum.ivao.aero/index.php</u>                                                                                                    | k <u>www.ivao.aero</u> for                                      |
| Connected as PH-HMS Harm Meertens                                                                                                    |                                                                                                    | Connected as TRA127                                                                                                    | 11                                                              |

🏹 ? 🙋 **OPERATIONS CENTER** PMDG PMDG 737-800/900 NGX The Definitive Simulation of the World's Definitive Airliner PMDG 737NGX - P3D v4 -FOR PREPAR3D v4 PMDG 737NGX - P3D v4 PMDG 737NGX - P3D v3 Select Aircraft Variant PMDG 737NGX - FSX:SE Livery Manager PMDG 737-700NGX WL PMDG 737NGX - FSX PMDG 747 V3 - P3D v3 Search for a livery... PMDG 747 V3 - P3D v4 Filter... Add/Remove Livery PMDG 747 V3 - FSX:SE transavia PMDG 747 V3 - FSX Select livery (to view information or remove): Click to Add PMDG 777 - P3D v3 KLM Royal Dutch Airlines Winglets PMDG House Winglets PMDG 777 - P3D v4 Transavia Airlines Windlets PMDG 777 - FSX:SE BOEINO Remove Selected O) PMDG PMDG 777 - FSX 737-700 PMDG DC-6 - ESX PMDG DC-6 - P3D v3 Boeing 737-700 powered by CFM engines v 1.0 PMDG DC-6 - P3D v4 PMDG Simulations www.precisionmanuals.com PMDG DC-6 - FSX:SE Produced under license from Boeing Management Company. PMDG J41 - P3D v3 Boeing 737, 737-700 & Boeing are among the trademarks owned by Boeina.

PMDG vliegtuigen

| (N)L                                      | 2000 ···                                                                                                    |                                                 | ? _ 🗆 🗙                          |
|-------------------------------------------|----------------------------------------------------------------------------------------------------|-------------------------------------------------|----------------------------------|
| Add package                               | Installed packages                                                                                                    |                                                 |                                  |
| Options<br>Uninstall selected<br>packages |                                                                                                    | NL2000 v4.06 EHAM<br>Schiphol Airport Amsterdam | prepar3dv4 🗹 🔦                   |
|                                           |                                                                                                    | NL2000 v4.11 EHAL<br>Ameland Airport            | prepar3dv4 🗹                     |
|                                           |                                                                                                    | NL2000 v4.11 EHBD<br>Kempen Airport - Budel     | prepar3dv4 🗹                     |
|                                           |                                                                                                    | NL2000 v4.11 EHBK<br>Maastricht Aachen Airport  | prepar3dv4 🗹                     |
| NI 2000 materia                           | and the second second s | NL2000 v4.11 EHDL<br>Deelen Air Base            | prepar3dv4 🗹                     |
| Donate                                    | Copyright © NL2000 team                                                                                                    |                                                 | nanar3du4 k7 ¥<br>(De)select all |

NL2000 Scenery

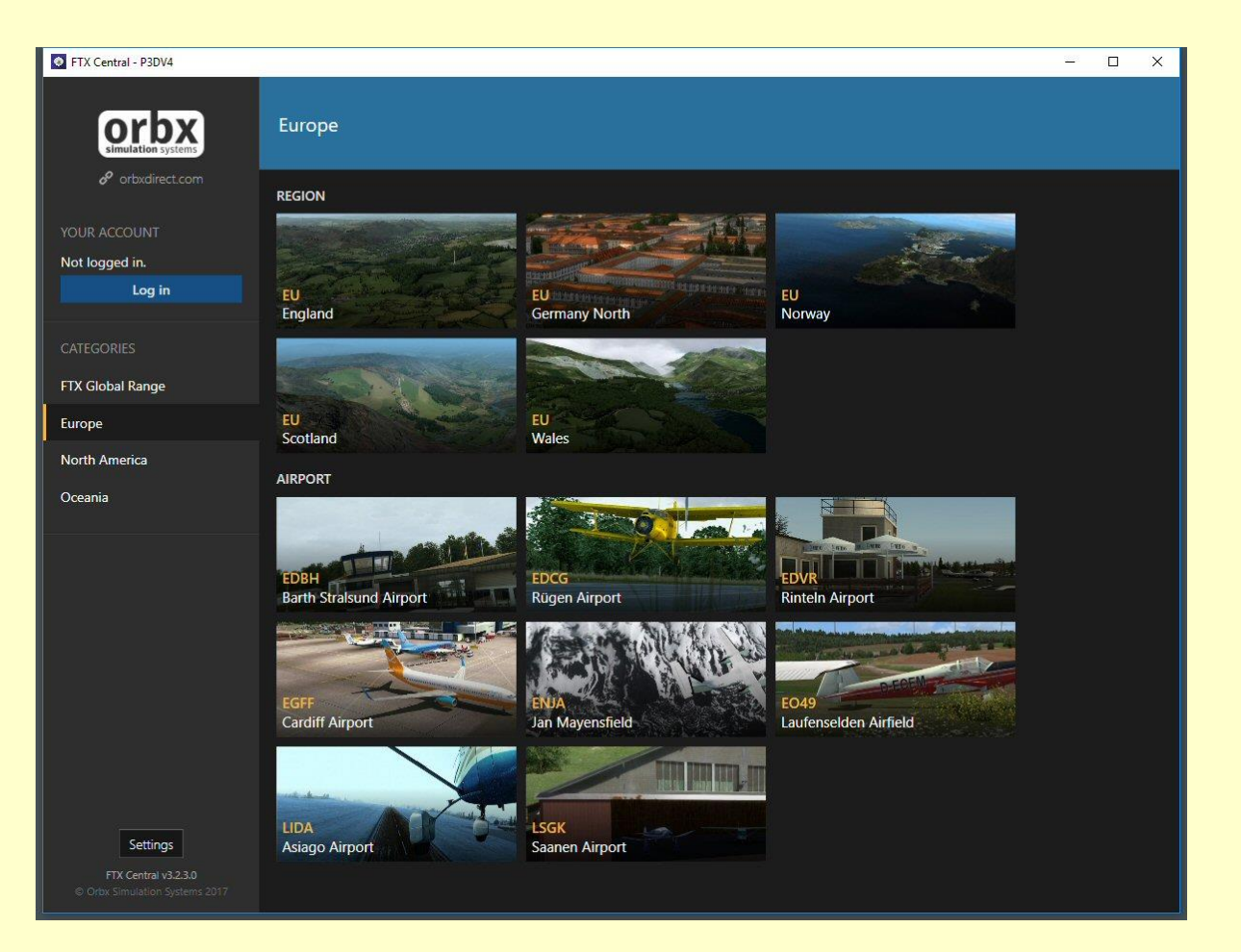

ORBX Scenery

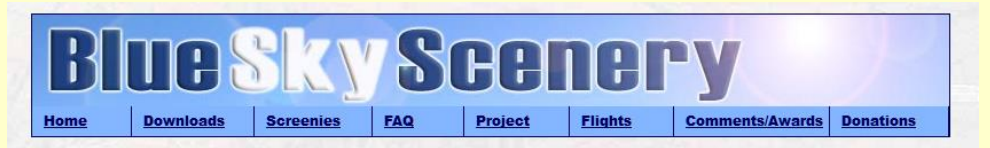

#### Welcome

BlueSkyScenery offers high resolution photorealistic freeware sceneries for FSX and Prepar3D. Our special technique gives you a realistic flying experience not seen before. No more boring ever repeating scenery. See, what's really there! We cover huge areas of California, Oregon, Washington, Utah, Arizona, Nevada, Wyoming, Montana and Idaho. Visit big Cities like Las Vegas, Los Angeles, San Francisco, Seattle, Phoenix or Salt Lake City. Or come and see places of extraordinary scenic beauty like the Grand Canyon, Yellowstone/Tetons, the Sierra Nevada or the magnificent Pacific Coast from the Canadian Border all the way down to Mexico. Wherever you go; do your eyes a favor. Fly BlueSkyScenery!

#### Just Uploaded: Burns (KBNO)

After we have covered most of Washington we will go further south and close the gap in our Oregon coverage. This will give us a huge flying area all the way from California and Idaho to Washington.

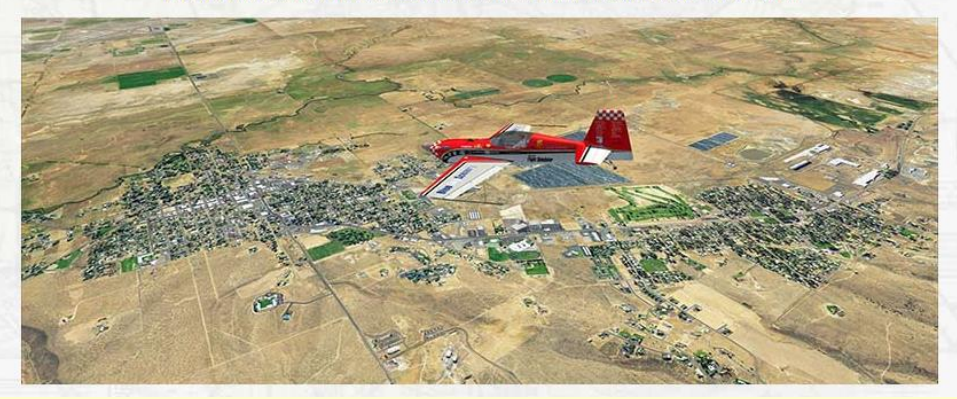

BlueSky Scenery

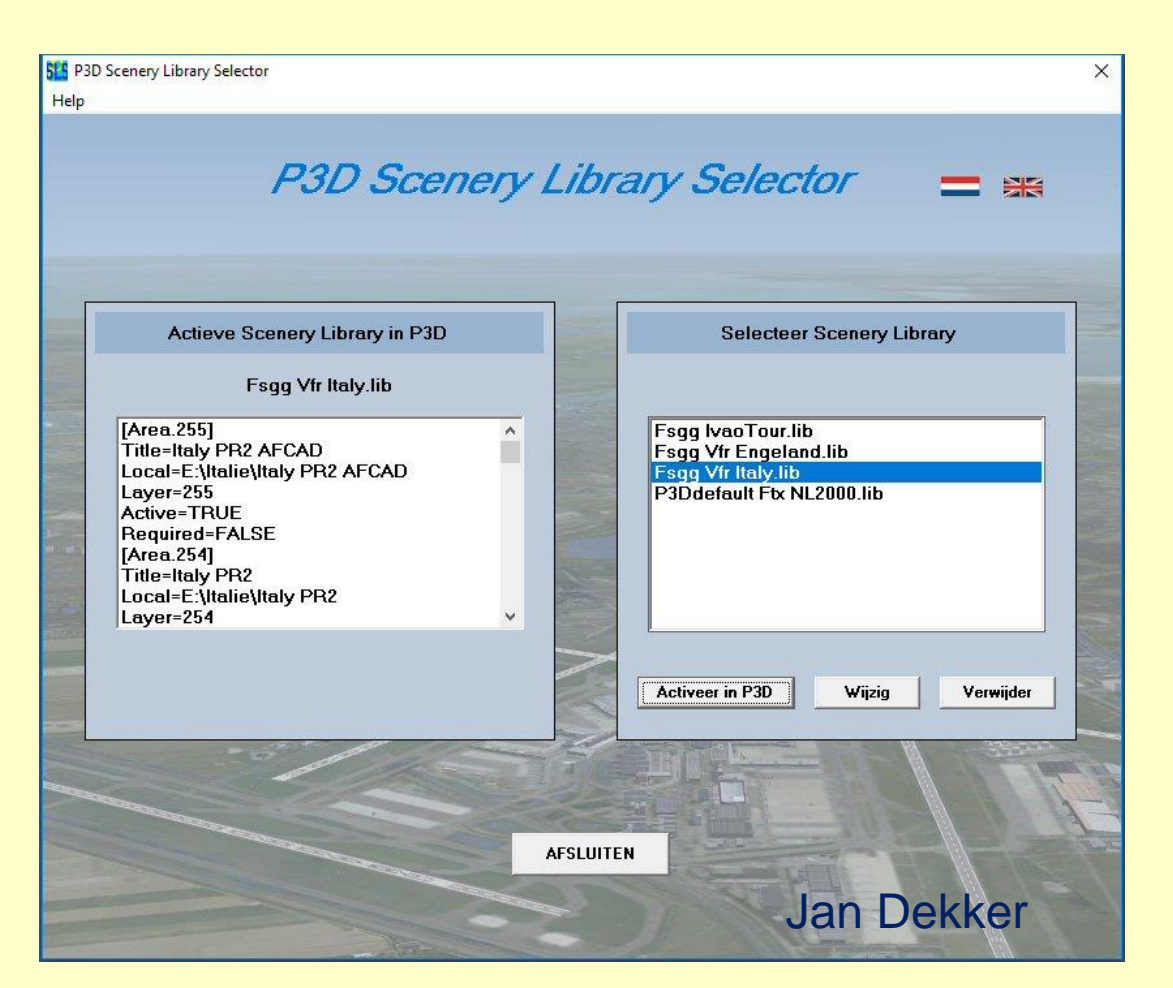

P3D Scenery Library Selector

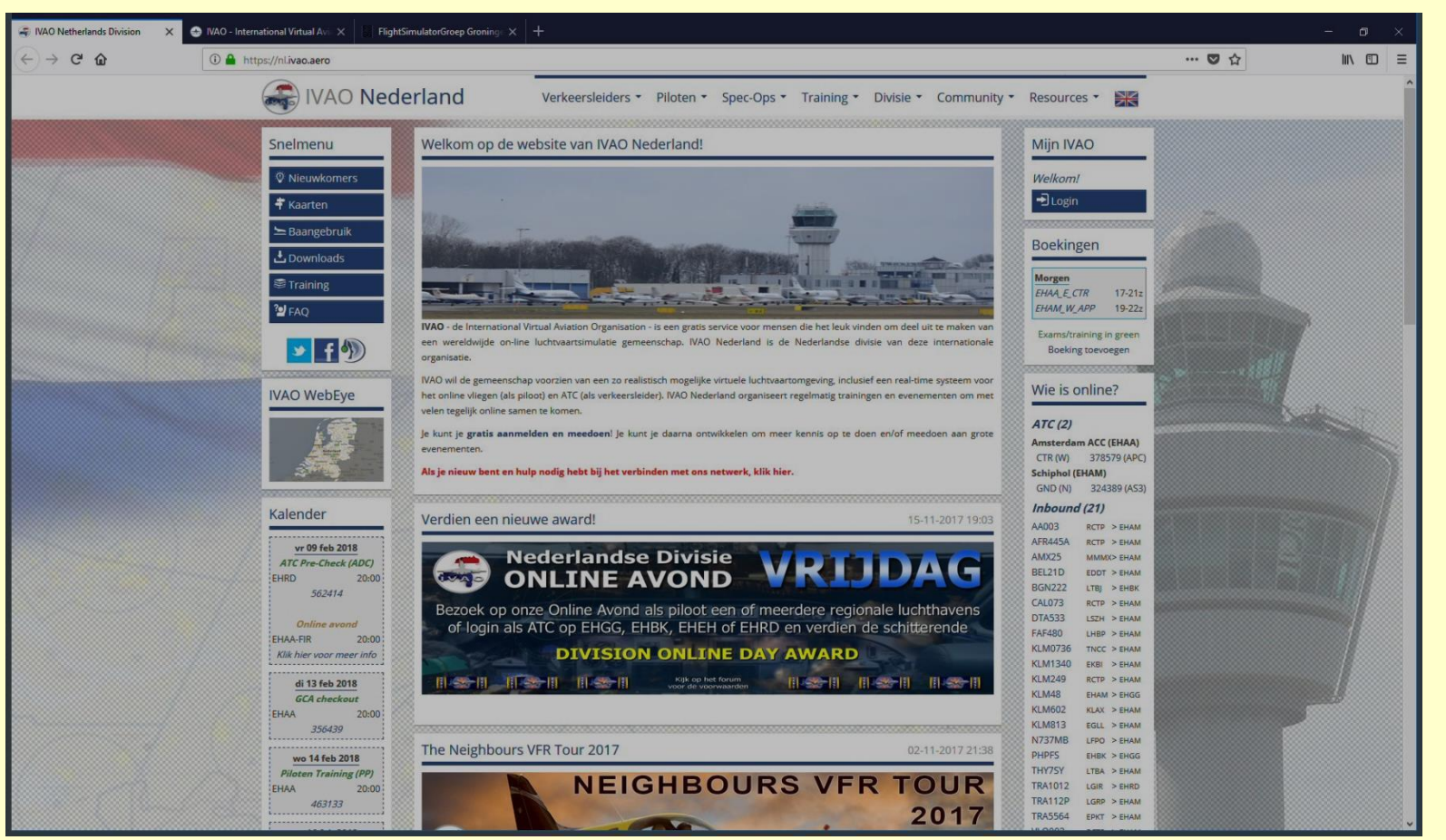

IVAO Nederland

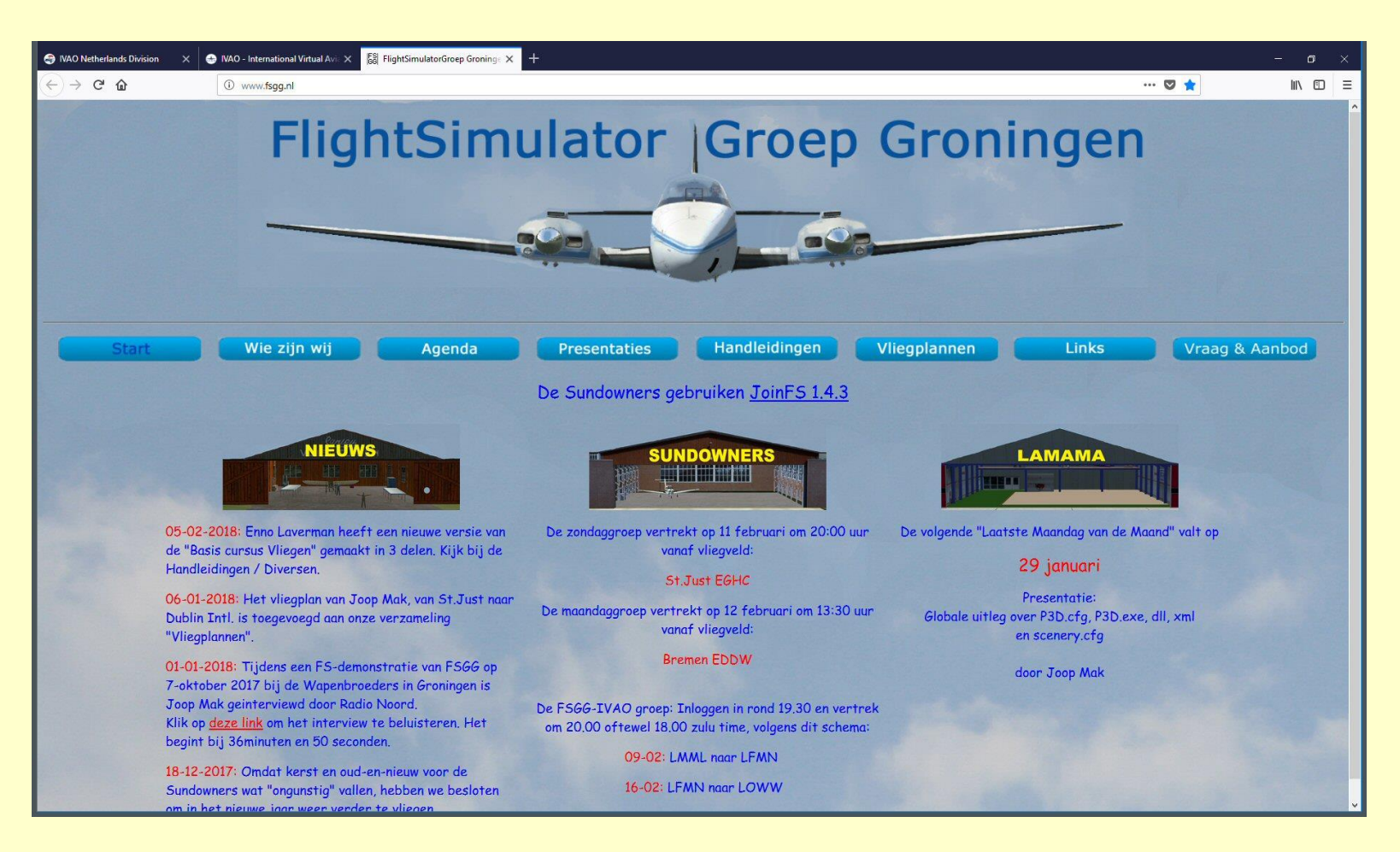

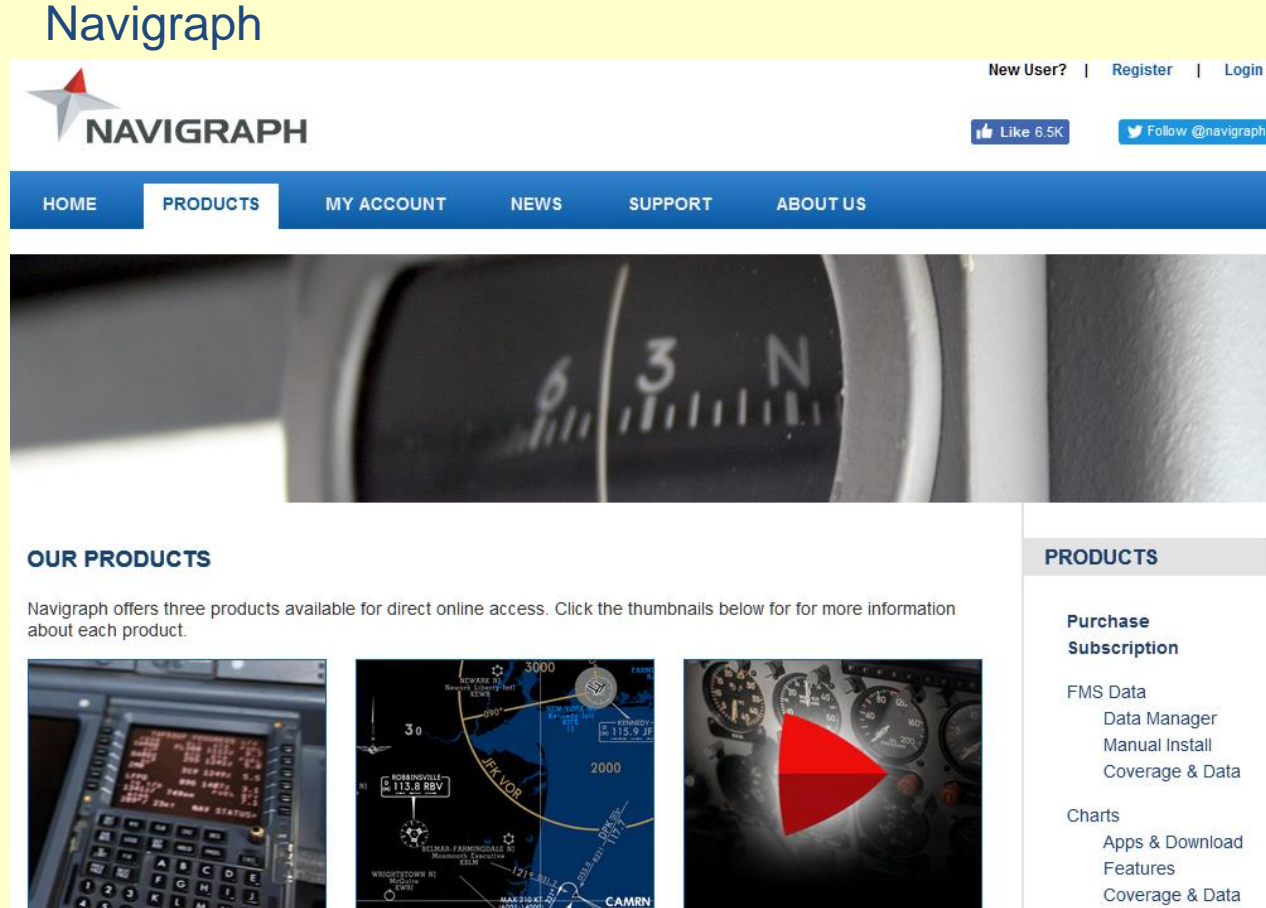

DUPECT

#### □ FMS Data

#### □ Kaarten

#### Navigraph FMS Data

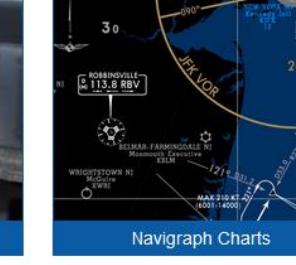

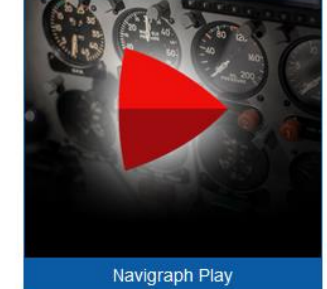

Coverage & Data

Navigraph Play

#### Navigraph FMS Data Manager

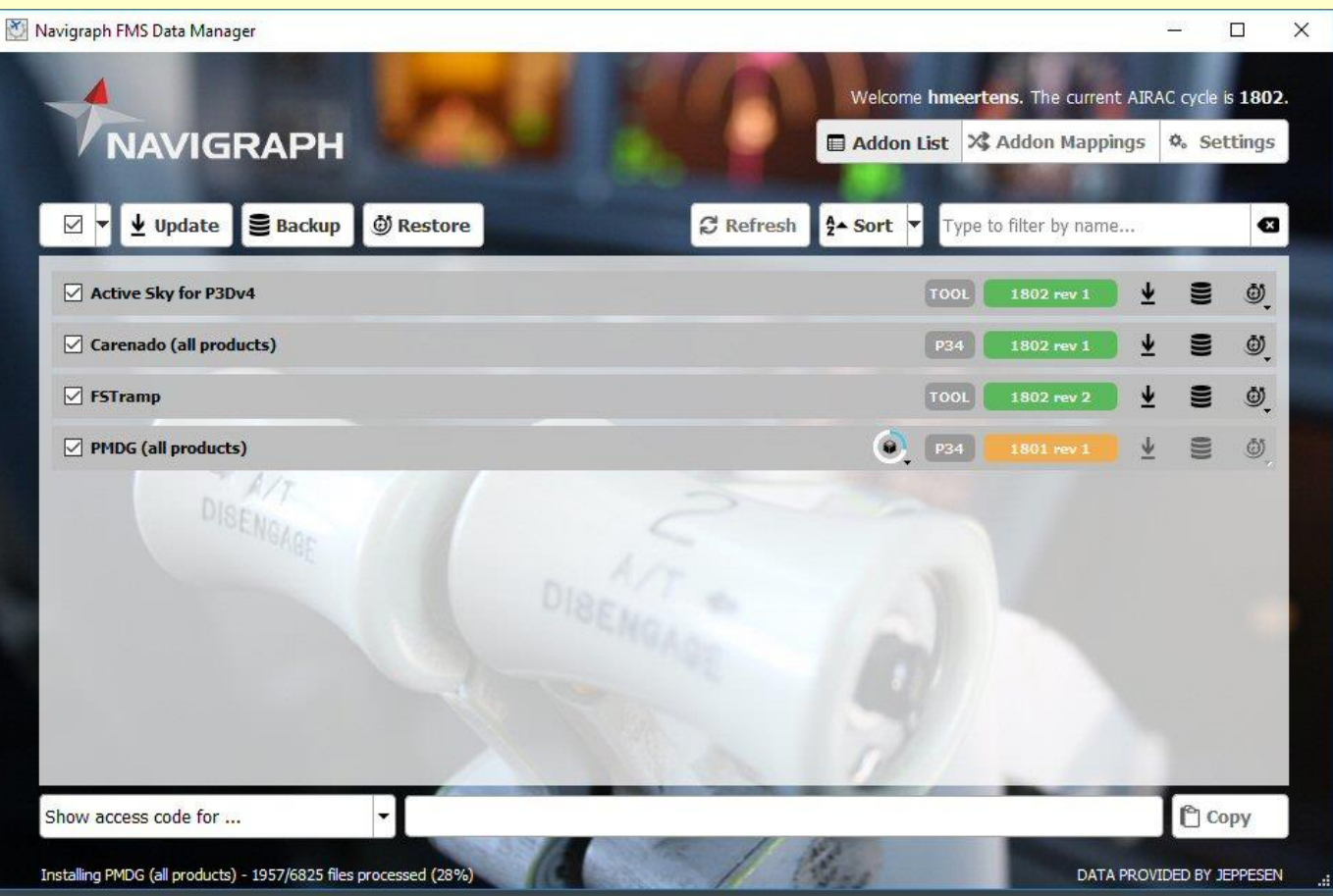

#### **AIRAC cycles**

#### Navigraph Airports LEBL Barcelona

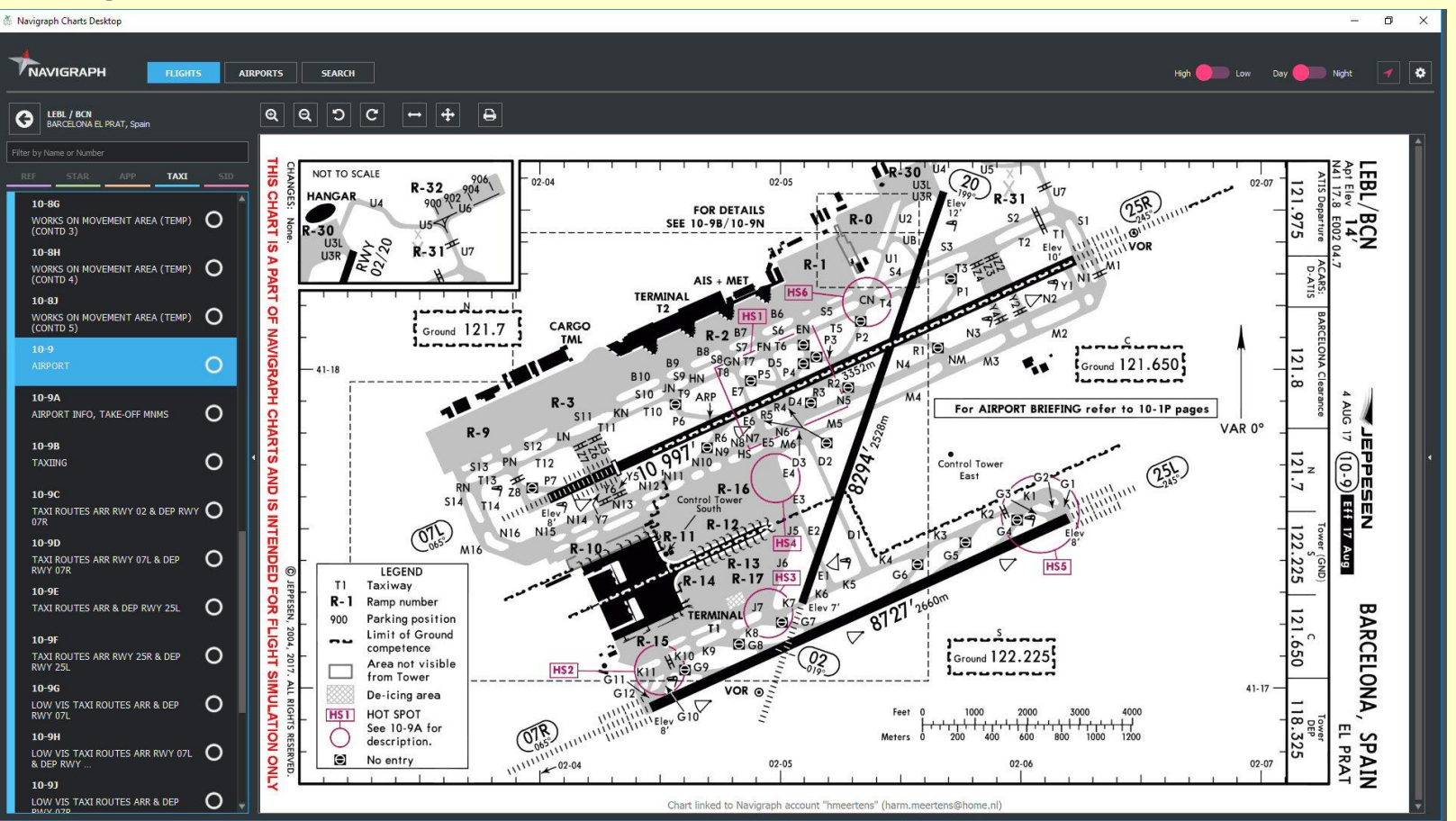

Taxi

#### Navigraph luchtwegen, ATC gebieden, ....

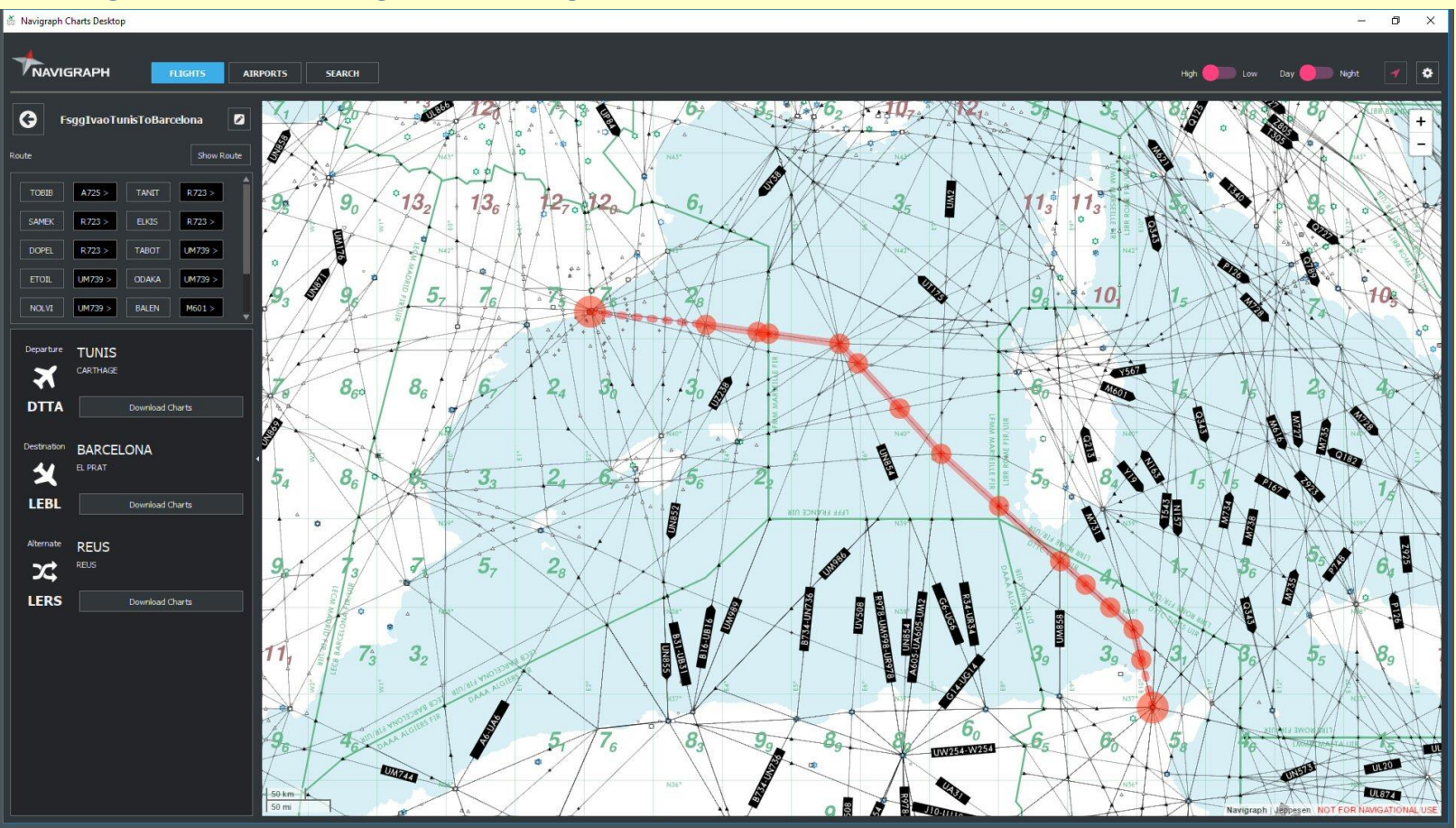

#### Navigraph Airports LEBL Barcelona

| Navigraph Charts Desktop                                                                                                    |                                                                                                    | - 0 ×                   |
|----------------------------------------------------------------------------------------------------|----------------------------------------------------------------------------------------------------|-------------------------|
|                                                                                                    | AIRPORTS SEARCH                                                                                                    | h 🛑 Low Day 🛑 Night 🥑 🔯 |
| G LEBL / BCN<br>BARCELONA EL PRAT, Spain                                                                                                    | $\mathbf{e}  \mathbf{c}  \mathbf{c}  \mathbf{e}  \mathbf{e}$                                                                                                    |                         |
| BARCELUAR EL PART, SPART           FILER DY Name or Number           REF         STAR           APP         TAXI           STO         STO           Rumway 02         0           11-1         I.S Z RWY 02         0           11-2         0           11-3         LOC RWY 02         0           13-1         VOR RWY 02         0           13-1         0         RWW 02         0           13-1         1         0           Rumway 07L         11-4         0 | LEBL/BCN     JEPPPESEN     BARCELONA, SPAIN<br>ILS Y Rwy 02       118.550     119.11     110.11     110.11       118.550     119.11     110.11     112.22       118.550     119.10     118.11     112.12       118.550     119.10     118.11     112.12       118.550     119.10     118.11     112.12       118.550     119.10     118.11     112.12       118.550     119.10     118.11     112.12       118.550     119.10     118.11     112.12       118.550     119.10     118.11     112.12       118.550     119.10     118.11     112.12       118.550     119.10     118.11     118.11     118.11       118.550     119.10     118.11     118.11     118.11       118.550     119.10     118.11     118.11     118.11       118.550     119.10     118.11     118.11     118.11       118.550     119.10     118.11     118.11     118.11       118.550     119.10     118.11     118.11     118.11       118.550     119.11     118.11     118.11     118.11       118.550     119.11     119.11     119.11     118.11       118.11     118.11 <t< th=""><th></th></t<>                                                                                                    |                         |
| 11-4A     O       CAT II/III ILS Z RWY 07L     O       11-5     O       IS Y RWY 07L     O       11-5A     O       CAT II/III ILS Y RWY 07L     O                                                                                                    | ar wy 321 Hereinslad<br>In wy 321 Hereinslad<br>In wy 321 Hereinslad |                         |
| 11-6         O           LOC RWY 07L         O           13-2         VOR RWY 07L           VOR RWY 07L         O           Rumway 07R         III-7           ILS Z RWY 07R         O           11-7A         O                                                                                                    | Ord         Ord         Ord <tho< th=""> <tho< th=""> <tho< th=""></tho<></tho<></tho<>                                                                                                    |                         |

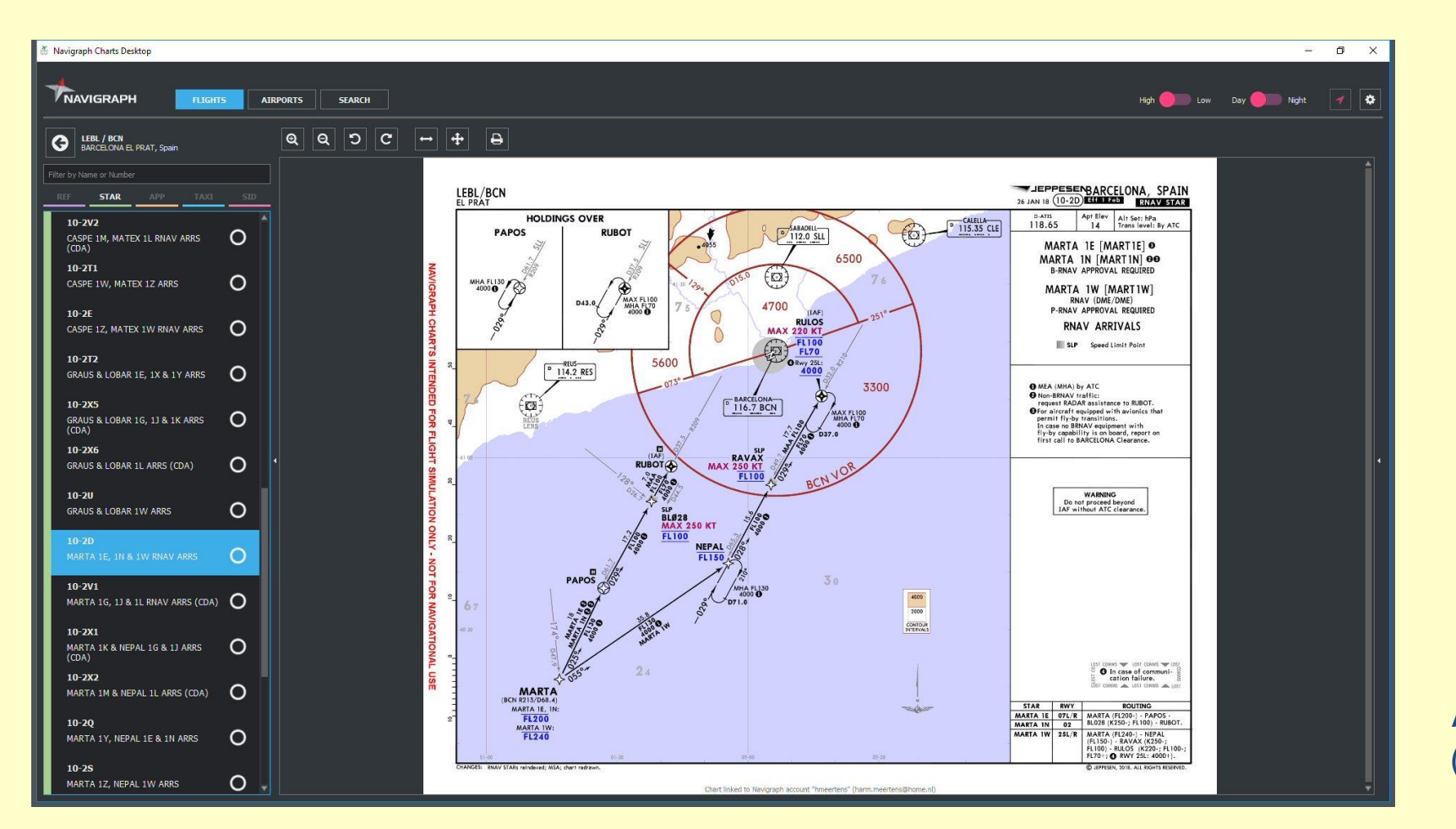

Arrival (STAR)

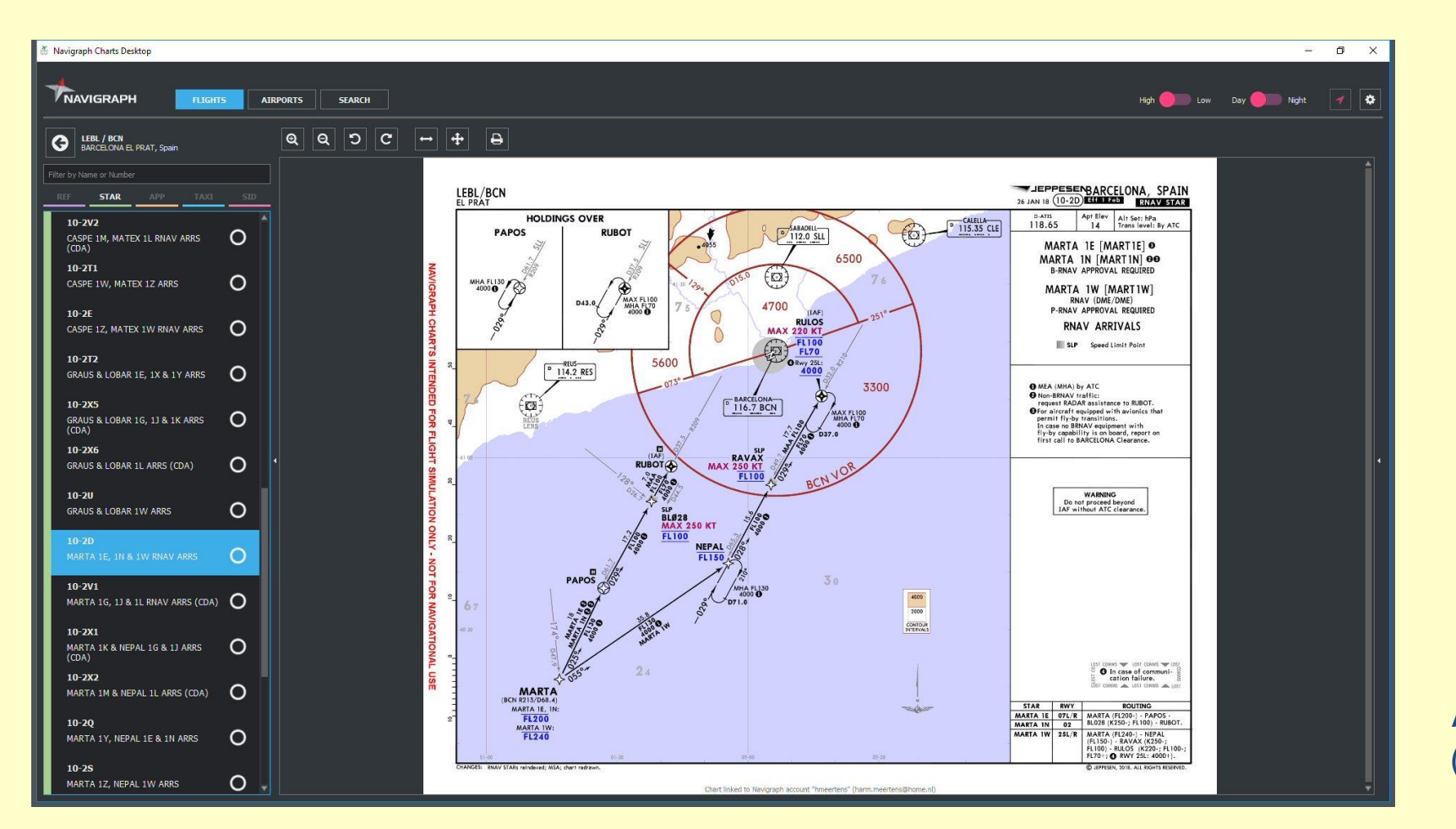

Arrival (STAR)

![](_page_64_Figure_1.jpeg)

Departure (SID)